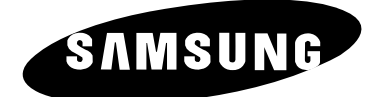

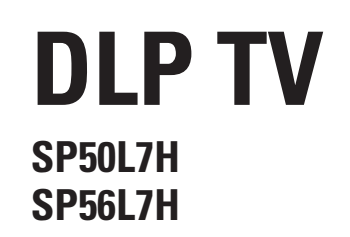

# Pokyny pro majitele

Dříve než začnete se zařízením pracovat, přečtěte si pozorně tento návod a uschovejte ho pro budoucí použití.

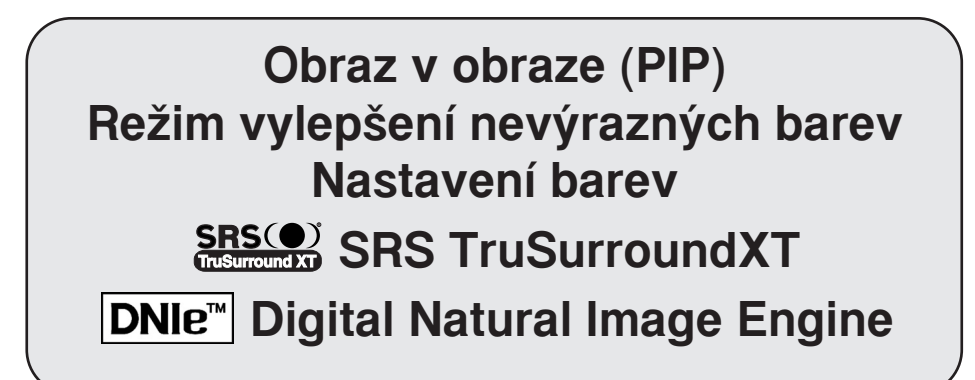

Toto zařízení je digitální přístroj třídy B.

## Obsah

| PŘIPOJENÍ A PŘÍPRAVA TELEVIZORU                                                               |    |
|-----------------------------------------------------------------------------------------------|----|
| <ul> <li>Připojení a příprava televizoru</li> </ul>                                           | 5  |
| <ul> <li>Ovládací panel televizoru</li> </ul>                                                 | 6  |
| <ul> <li>Připojení k anténě nebo k síti kabelové televize</li> </ul>                          | 8  |
| <ul> <li>Připojení satelitního přijímače nebo dekodéru</li> </ul>                             | 9  |
| Infračervený dálkový ovladač                                                                  | 10 |
| <ul> <li>Vložení baterií do dálkového ovladače</li> </ul>                                     | 11 |
| <ul> <li>Zapnutí a vypnutí televizoru</li> </ul>                                              | 11 |
| <ul> <li>Přepnutí televizoru do pohotovostního režimu</li> </ul>                              | 12 |
| <ul> <li>Popis funkcí dálkového ovladače</li> </ul>                                           | 13 |
| <ul> <li>Funkce Plug &amp; Play</li> </ul>                                                    | 14 |
| Výběr jazyka                                                                                  |    |
| ♦ POUŽÍVÁNÍ TELEVIZORU                                                                        |    |
| <ul> <li>Automatické ukládání kanálů</li> </ul>                                               | 15 |
| <ul> <li>Ruční ukládání kanálů</li> </ul>                                                     | 16 |
| <ul> <li>Přeskakování nepožadovaných kanálů</li> </ul>                                        | 18 |
| <ul> <li>Třídění uložených kanálů</li> </ul>                                                  | 19 |
| <ul> <li>Aktivace dětského zámku</li> </ul>                                                   | 20 |
| <ul> <li>Přiřazování názvů ke kanálům</li> </ul>                                              | 21 |
| <ul> <li>Doladění přijímaného TV kanálu</li> </ul>                                            | 22 |
| <ul> <li>Používání funkce LNA (zesilovač s potlačením šumu)</li> </ul>                        | 23 |
| <ul> <li>Zobrazení při procházení kanálů</li> </ul>                                           | 23 |
| Zobrazení informací                                                                           | 24 |
| <ul> <li>Znehybnění aktuálního obrazu</li> </ul>                                              | 24 |
| <ul> <li>Změna standardu obrazu</li> </ul>                                                    | 25 |
| <ul> <li>Úprava nastavení obrazu</li> </ul>                                                   | 26 |
| <ul> <li>Volba velikosti obrazu</li> </ul>                                                    | 27 |
| <ul> <li>Používání funkce Digital NR (digitální potlačení šumu)</li> </ul>                    | 28 |
| ■ DNIe <sup>™</sup> (Mikrosystém Digital Natural Image engine) DNIe <sup>™</sup>              | 28 |
| <ul> <li>Nastavení barevného podání pomocí funkce Moje barvy - (Snadné ovládání)</li> </ul>   | 29 |
| <ul> <li>Nastavení barevného podání pomocí funkce Moje barvy - (Detailní ovládání)</li> </ul> | 30 |

Symboly

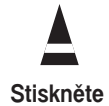

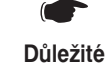

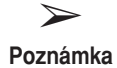

## Obsah (pokračování)

| POU | ŽÍVÁNÍ TELEVIZORU (pokračování)                                    |
|-----|--------------------------------------------------------------------|
|     | Výběr režimu filmu                                                 |
|     | Zobrazení obrazu v obraze (PIP)                                    |
|     | Změna standardu zvuku                                              |
|     | Úprava nastavení zvuku                                             |
|     | Nastavení SRS TSXT                                                 |
|     | Automatické nastavování hlasitosti                                 |
|     | Použití vnějších reproduktorů pro poslech zvukového doprovodu      |
|     | Výběr režimu zvuku (podle modelu)                                  |
|     | Nastavení a zobrazení aktuálního času                              |
|     | Nastavení časovače vypnutí                                         |
|     | Automatické zapnutí a vypnutí televizoru                           |
|     | Nastavení modrého pozadí                                           |
|     | Nastavení melodie                                                  |
|     | Použití funkce Vylepšení nevýrazných barev                         |
|     | Nastavení obrazu v režimu PC                                       |
|     | Zobrazení signálu z externího zdroje                               |
|     | Přidělení názvů pro externí zdroje                                 |
| POU | Ζίνανί ευνκρε τει ετεχτυ                                           |
|     |                                                                    |
|     | Zobrazení teletextu                                                |
|     | Výběr možností zobrazení                                           |
|     | Výběr stránky teletextu                                            |
|     | ŠÍ INFORMACE A PŘIPOJENÍ                                           |
|     |                                                                    |
|     | Připojení k výstupu sudio                                          |
|     | Přinciení ke vstupu dodo                                           |
| - 1 | Připojení k digitálnímu vstupu                                     |
| - 1 | Připojení ke vstunu pro komponenty                                 |
|     | Přinciení ke vstupu PC                                             |
|     | Nastavení softwaru počítače (pouze operační svstém Windows)        |
|     | Vstupní režim PC/HDMI/DVI)                                         |
|     | Přesměrování vstunu do evterního výstunu                           |
| -   |                                                                    |
| RAD | Y K POUŽÍVÁNÍ                                                      |
|     | Nastavení dálkového ovladače                                       |
| -   | Naprogramování dálkového ovladače pro jiné komponenty              |
| -   | Výměna lampy                                                       |
|     | Odstraňování problémů:Dříve než se obrátíte na servisního technika |
|     | Technické údaje                                                    |

#### Ovládací panel televizoru

Skutečná konfigurace vašeho televizoru se může lišit podle modelu.

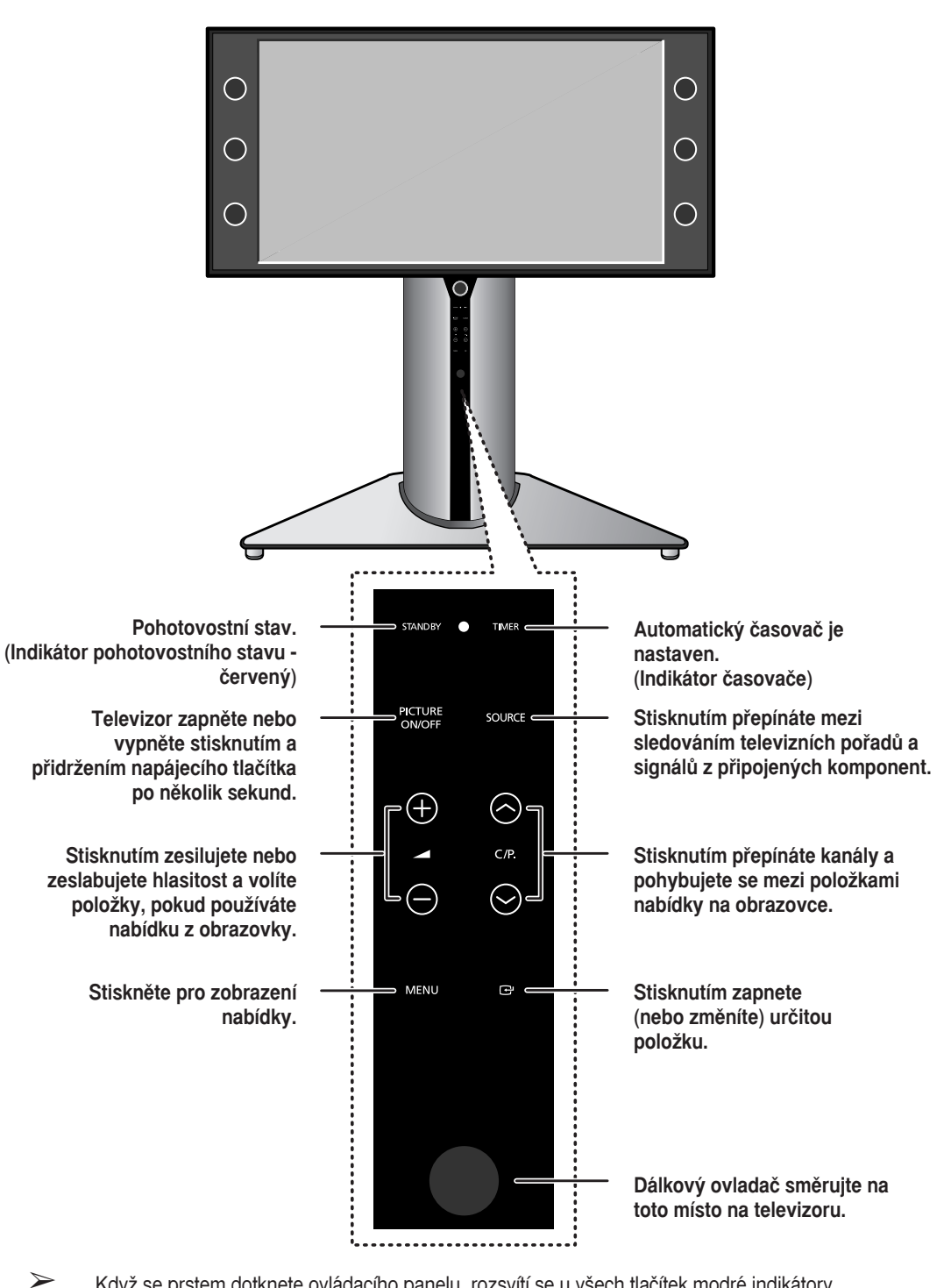

Když se prstem dotknete ovládacího panelu, rozsvítí se u všech tlačítek modré indikátory.
 V tomto okamžiku vyhledejte požadované tlačítko a aktivujte jej dotykem.

#### Připojovací panel televizoru

>

Skutečná konfigurace vašeho televizoru se může lišit podle modelu.

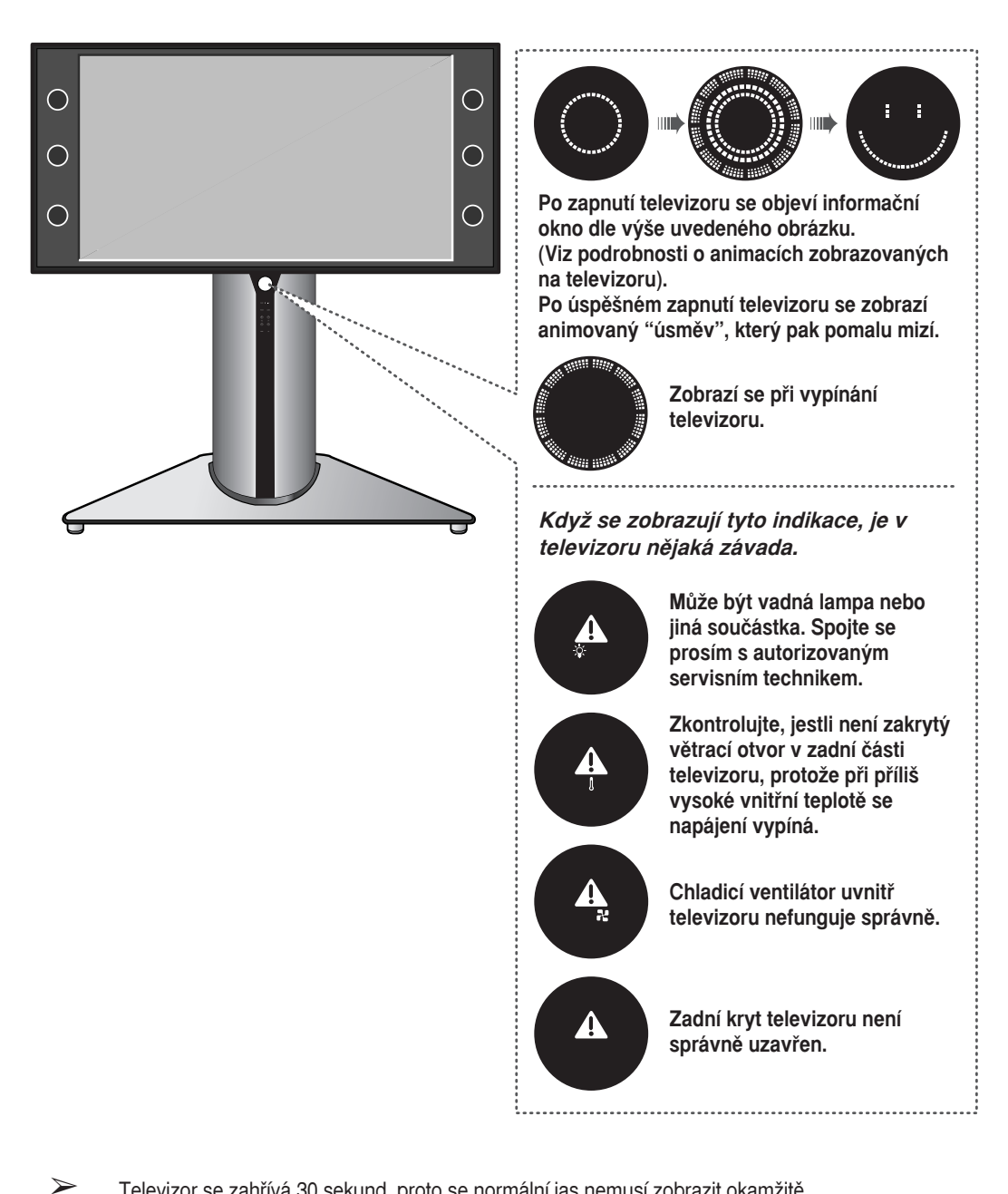

Televizor se zahřívá 30 sekund, proto se normální jas nemusí zobrazit okamžitě.

 $\succ$ Televizor je vybaven ventilátorem, který chrání vnitřní lampu před přehřátím. Občas jej uslyšíte v chodu.

#### Ovládací panel televizoru (pokračování)

Skutečná konfigurace vašeho televizoru se může lišit podle modelu.

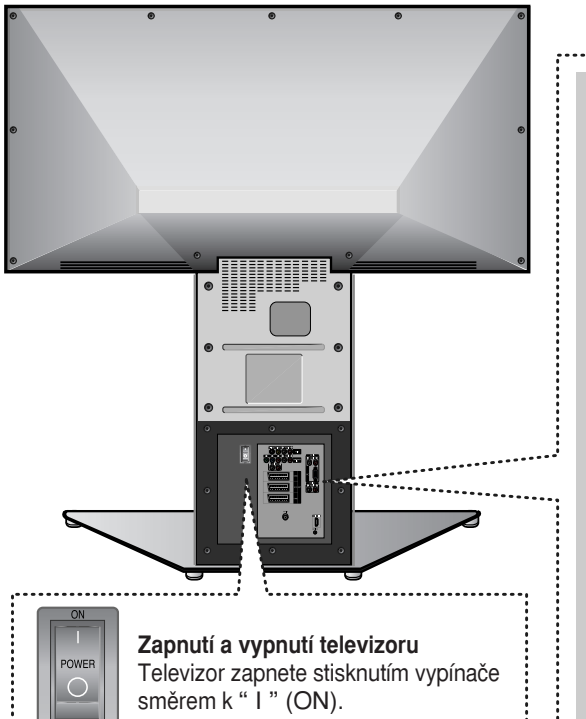

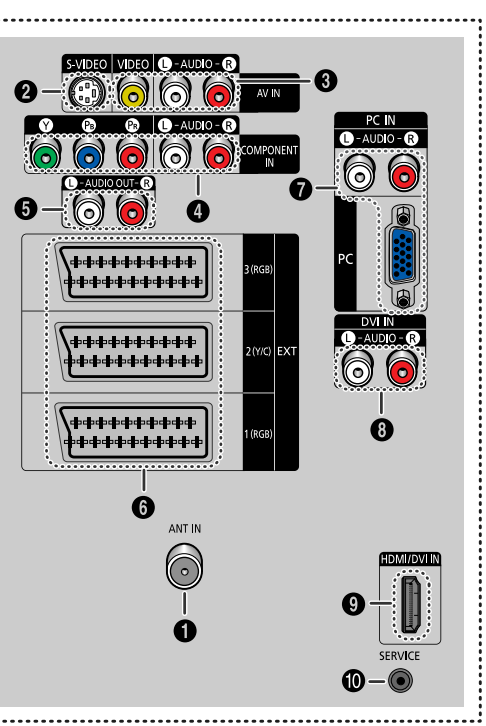

#### ANT IN

Koaxiální konektor pro anténu nebo kabelovou televizi.

#### Vstup S-Video

Propojte s výstupními konektory S-Video na videorekordéru S-VHS nebo na přehrávači DVD.

#### Vstup Audio/Video

Propojte s výstupními konektory audio/video videorekordérů, přehrávačů DVD a podobných zařízení.

#### 4 Vstup COMPONENT

Propojte s výstupními konektory audio a video přehrávače DVD nebo terminálu DTV (Set-Top Box). K dispozici jsou výstupy videosignálu 480i/480p/576i/576p/720p/1080i Y, PB a PR.

#### **6** Výstup Audio

Propojte s externím zvukovým zesilovačem.

#### Vstupní/výstupní konektor SCART

Vstupy nebo výstupy pro externí zařízení, např. videorekordér, DVD přehrávač, zařízení na videohry nebo videopřehrávače.

#### Vstup PC

Propojte s výstupy audio/video počítače.

#### Vstup DVI Audio

Propojte s výstupními konektory audio u zařízení s výstupem DVI.

#### Vstup HDMI/DVI

Připojte k digitálnímu zařízení s výstupem HDMI nebo DVI.

#### Monektor SERVICE

Je určen na opravy a aktualizaci programového vybavení.

### Připojení k anténě nebo k síti kabelové televize

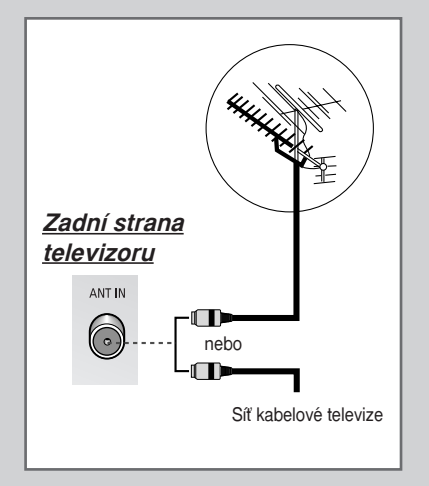

Pro správné zobrazování televizních kanálů je nutné, aby přístroj přijímal signál jednoho z následujících zdrojů:

- Venkovní anténa
- Síť kabelové televize
- Satelitní síť
- V prvních třech případech připojte vstupní kabel antény nebo sítě do koaxiální zásuvky ANT IN na zadní straně televizoru.
- 2 Pokud používáte pokojovou anténu, budete při ladění televizoru pravděpodobně muset anténou otáčet, dokud nezískáte ostrý a jasný obraz.

Další podrobnosti naleznete v části:

- "Automatické ukládání kanálů" na straně 15.
- "Ruční ukládání kanálů" na straně 16.

#### Připojení satelitního přijímače nebo dekodéru

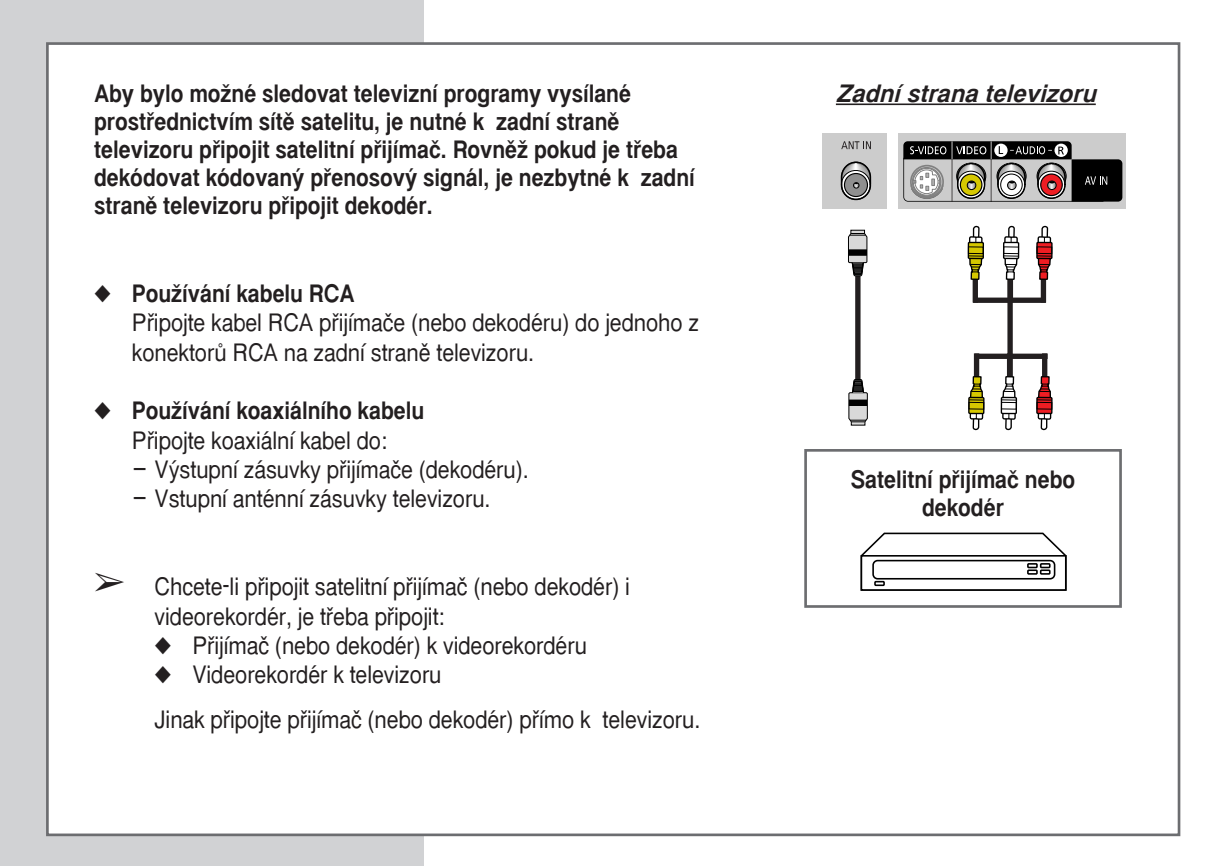

#### Infračervený dálkový ovladač

Jasné světlo může ovlivnit výkon dálkového ovladače.

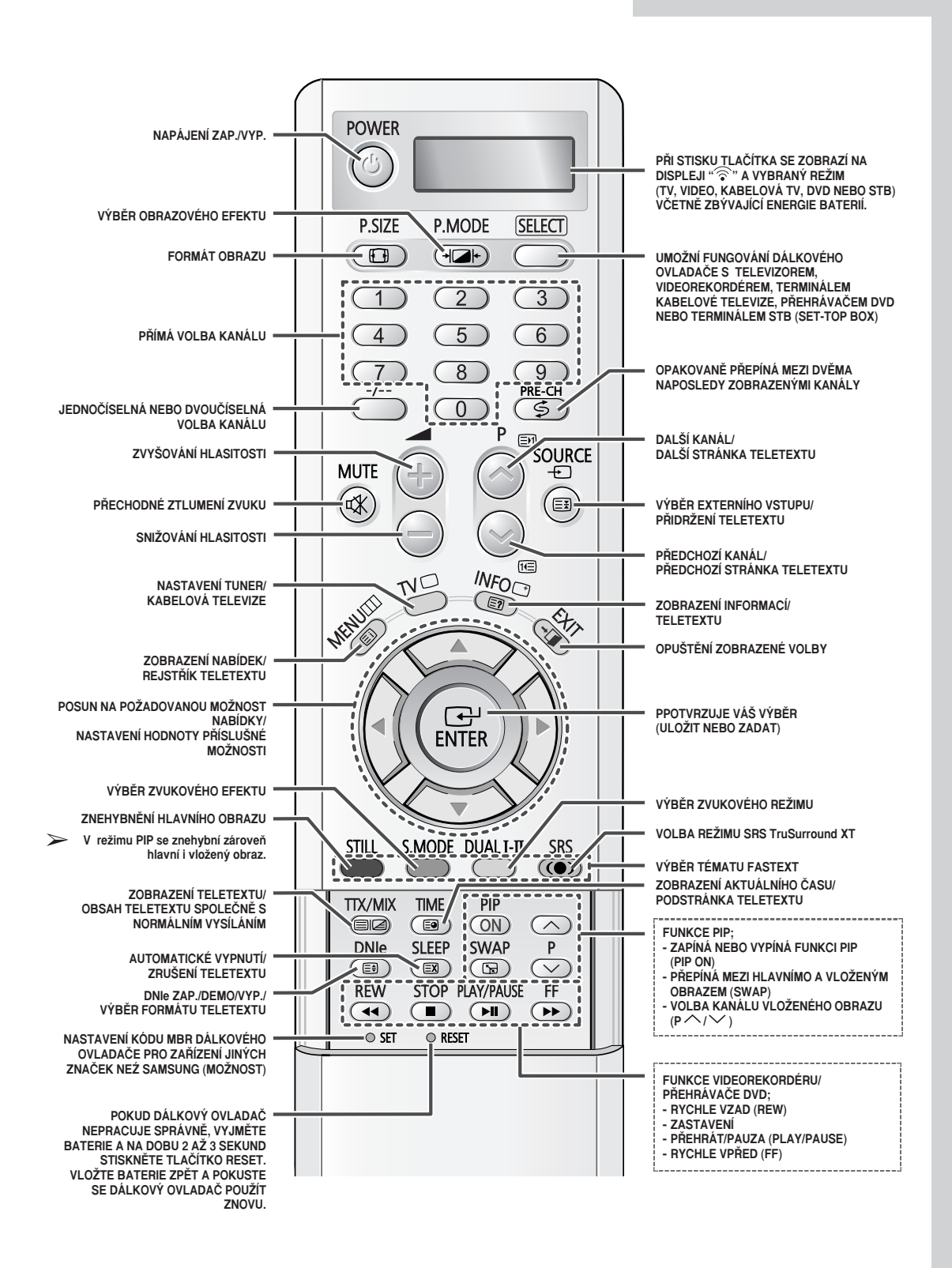

### Vložení baterií do dálkového ovladače

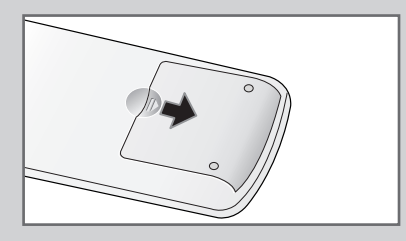

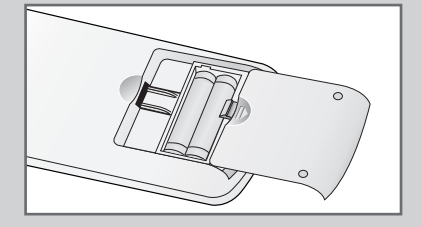

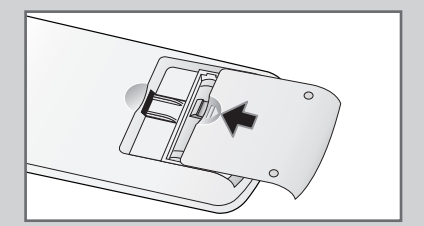

Vložit nebo vyměnit baterie v dálkovém ovladači je nezbytné při:

- Zakoupení televizoru,
- Zjištění, že dálkový ovladač již nefunguje správně.
- 1 Zatlačte na místo označené značkou (**▼**) a stáhněte kryt ze spodní části dálkového ovladače.
- 2 Vložte do ovladače dvě baterie typu RO3, UM4, "AAA" 1,5 V nebo rovnocenné články a dbejte přitom na dodržení polarity.
  - pól baterie proti pólu na dálkovém ovladači
  - + pól baterie proti + pólu dálkového ovladače
- 3 Nasaďte kryt, zarovnejte ho se spodní částí dálkového ovladače a zatlačte jej zpět na své místo. Nemíchejte různé typy baterií, např. alkalické články s manganovými.

### Zapnutí a vypnutí televizoru

#### Napájecí šňůra je připojená k zadní straně televizoru.

- 1 Zapojte napájecí šňůru do příslušné zásuvky.
  - Síťové napětí je vyznačeno na zadní straně televizoru a jeho kmitočet je 50 nebo 60 Hz.
- 2 Stiskněte napájecí tlačítko na zadní straně televizoru směrem k "ON" (I).
- 3 Zapněte televizor stisknutím tlačítka **POWER** ((2)) na dálkovém ovladači nebo na přední straně televizoru.

<u>Výsledek</u>: Automaticky se zvolí naposledy sledovaný program.

- Pokud jste dosud žádné kanály neuložili, neobjeví se žádný zřetelný obraz. Vyhledejte kapitolu "Automatické ukládání kanálů" na straně 15 nebo "Ruční ukládání kanálů" na straně 16.
- Televizor vypnete stisknutím hlavního vypínače směrem k "OFF" (O).

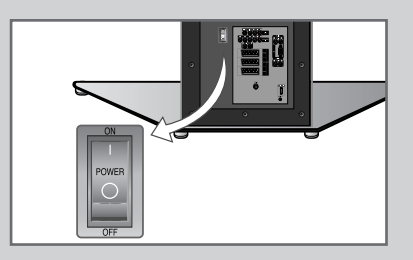

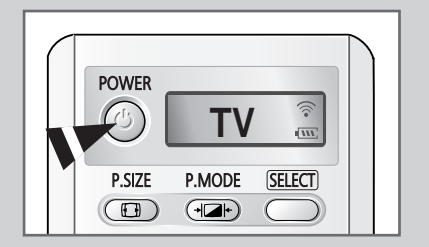

### Přepnutí televizoru do pohotovostního režimu

## Aby byla snížena spotřeba energie, lze televizor přepnout do pohotovostního režimu.

Pohotovostní režim lze využít při dočasném přerušení sledování (například během jídla).

1 Stiskněte tlačítko POWER (()) na dálkovém ovladači.

<u>Výsledek</u>: Obrazovka se vypne a rozsvítí se kontrolka pohotovostního režimu na přední straně televizoru.

- 2 Dalším stisknutím tlačítka POWER (@) obrazovku znovu zapnete.
  - Televizor lze rovněž zapnout stisknutím tlačítka P<sup>[]</sup>, TV nebo číselným tlačítkem.

Televizor nenechávejte v pohotovostním režimu dlouhodobě (např. pokud odjedete na dovolenou). Televizor vypněte stisknutím hlavního vypínače na zadní straně televizoru. Doporučuje se odpojit zařízení ze sítě a od antény.

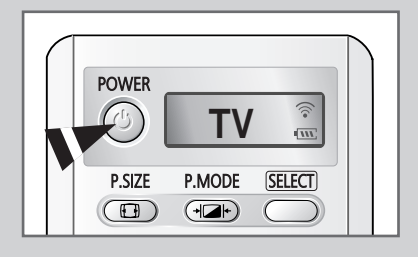

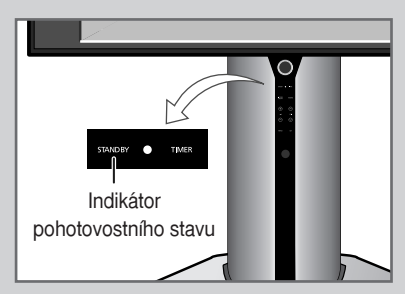

### Popis funkcí dálkového ovladače

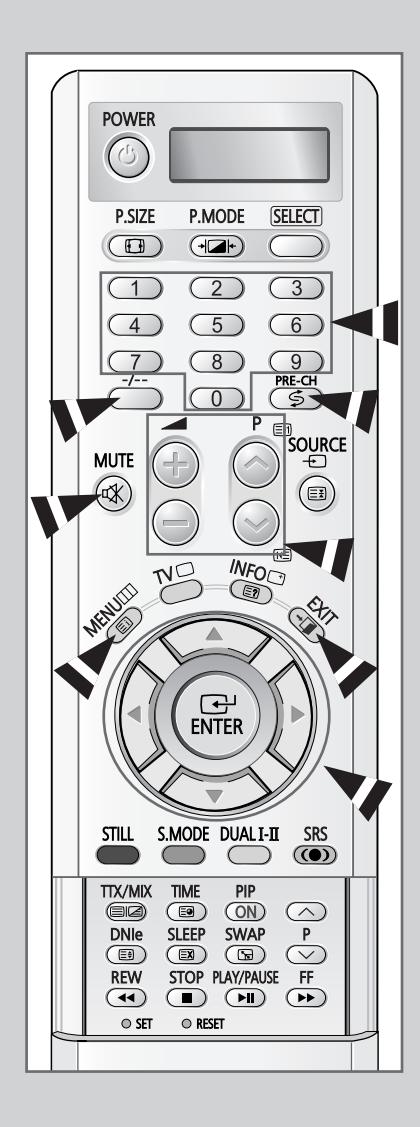

Dálkový ovladač se nejčastěji používá ke:

- Změně kanálů a nastavení hlasitosti,
- Zobrazení systému nabídek na obrazovce.

Následující tabulka uvádí nejčastěji používaná tlačítka a jejich funkce.

| Tlačítko   | Funkce zobrazení                                                                                                    | Funkce nabídky                                                                                                    |
|------------|----------------------------------------------------------------------------------------------------|----------------------------------------------------------------------------------------------------|
| $\bigcirc$ | Zobrazení dalšího<br>uloženého kanálu.                                                                                                    | -                                                                                                    |
| $\bigcirc$ | Zobrazení předchozího<br>uloženého kanálu.                                                                                                    | -                                                                                                    |
| O až 9     | <ul> <li>Slouží ke zobrazení odpovídaj</li> <li>U kanálu s dvoučíselnýu<br/>číslo stisknuto ihned po<br/>nedodržíte, může se zob<br/>jednomístnou číslicí.</li> </ul>                                     | ících kanálů.<br>m označením musí být druhé<br>stisku prvního. Pokud to<br>prazit kanál označený                                                                                 |
|            | Slouží k výběru kanálu s čísle<br>Po stisknutí tohoto tlačítka se<br>Zadejte dvoučíselné číslo kana                                                                                                    | em deset nebo vyšším.<br>zobrazí symbol "".<br>álu.                                                                                                    |
| ₩¥<br>€    | Opakovaně přepíná mezi dvěn<br>naposledy.<br>Rychlé přepínání mezi dvěma<br>lze provádět tak, že nejprve zv<br>číselného tlačítka pak vyberte<br>rychlému přepínání mezi těmi<br>tlačítko <b>PRE-CH</b> . | ma kanály zobrazenými<br>od sebe vzdálenými kanály se<br>volíte jeden kanál a pomocí<br>druhý kanál. Potom k<br>to dvěma kanály použijete                                        |
| +          | Slouží ke zvýšení<br>hlasitosti.                                                                                                    | -                                                                                                    |
| $\bigcirc$ | Slouží ke snížení<br>hlasitosti.                                                                                                    | -                                                                                                    |
| MUTE       | Slouží k přechodnému ztlume<br>Zvuk zapnete opětovnýr<br>nebo tlačítky () či ().                                                                                                    | ení zvuku.<br>n stisknutím tohoto tlačítka                                                                                                    |
| MENU       | Slouží k zobrazení<br>systému nabídek na<br>obrazovce.                                                                                                    | Slouží k návratu do<br>předchozí nabídky nebo k<br>normálnímu zobrazení.                                                                                                    |
|            | -                                                                                                    | <ul> <li>Funkce:</li> <li>Zobrazení podnabídky<br/>obsahující volby pro<br/>aktuální možnost nabídky,</li> <li>Zvýšení nebo snížení<br/>hodnoty možnosti<br/>nabídky.</li> </ul> |
| ENTER      | -                                                                                                    | Slouží k potvrzení volby.                                                                                                    |
| EXIT       | -                                                                                                    | Slouží k ukončení systému<br>nabídek a návratu do<br>normálního zobrazení.                                                                                                    |

#### Funkce Plug & Play

#### Když poprvé zapnete televizor, automaticky a postupně proběhne několik základních zákaznických nastavení. K dispozici jsou následující nastavení.

- 1 Pokud se televizor nachází v pohotovostním režimu, stiskněte tlačítko **POWER** ((()) na dálkovém ovladači.
- 2 Pro spuštění funkce Plug & Play zvolte Start a pak stiskněte tlačítko ENTER.

Výsledek: Objeví se seznam dostupných jazyků.

- 3 Pomocí tlačítka ▲ nebo ▼ vyberte příslušný jazyk. Svou volbu potvrďte stisknutím tlačítka ENTER.
- <u>Výsledek</u>: Zobrazí se hlášení Zkontrolujte antén. Vstup
   Zkontrolujte připojení antény a pak stiskněte tlačítko ENTER.
  - Výsledek: Objeví se seznam dostupných regionů.
- 5 Pomocí tlačítka ▲ nebo ▼ vyberte příslušná region. Svou volbu potvrďte stisknutím tlačítka ENTER.

Výsledek: Zobrazí se nabídka Automatické ukládání.

6 Stisknutím tlačítka ENTER spusťte vyhledávání

<u>Výsledek</u>: Vyhledávání se automaticky ukončí. Kanály se třídí a ukládají v pořadí, které odpovídá jejich pozici v kmitočtovém rozsahu (nejnižší jako první a nejvyšší jako poslední).

- Chcete-li ukončit vyhledávání před dokončením nebo se vrátit do normálního zobrazení, stiskněte tlačítko EXIT nebo ENTER.
- Po uložení všech kanálů se zobrazí nabídka Nastavení hodin.
   Stisknutím tlačítka ENTER zadejte aktuální čas. Stisknutím tlačítka

   nebo ► se přesuňte k hodinám nebo minutám. Jejich hodnoty
   nastavte tlačítkem ▲ nebo ▼. Svou volbu potvrďte stisknutím
   tlačítka ENTER.
- 8 Po dokončení se zobrazí zpráva Dobrou zábavu a zapne se uložený kanál.

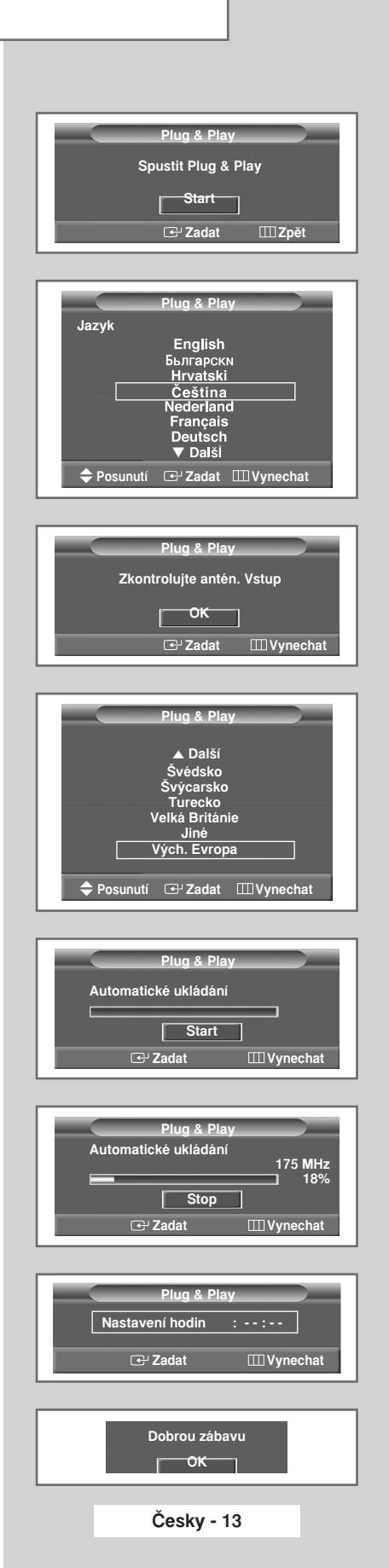

### Funkce Plug & Play (pokračování)

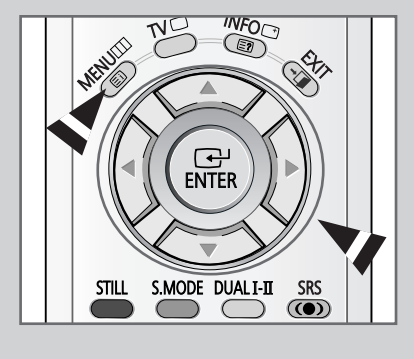

| тν  |                | Nastavení   |      |
|-----|----------------|-------------|------|
| -   | Plug & Play    |             |      |
|     | Jazyk          | : Čeština   |      |
|     | Čas            |             |      |
| 6   | Modré pozadí   | : Vур.      |      |
|     | Melodie        | : Zap.      |      |
| 35. | Ztlumené barvy | : Vур.      |      |
| 26  | PC             |             |      |
| 20  | Nastavení AV v | ýstupu      |      |
|     | 🗢 Posunutí     | 🕑 Zadat 🖽 Z | Zpět |

#### Chcete-li tuto funkci resetovat

| 1 | Stiskněte tlačítko <b>MENU</b> .                                                       |
|---|----------------------------------------------------------------------------------------|
|   | Výsledek: Zobrazí se hlavní nabídka.                                                   |
| 2 | Stisknutím tlačítka ▲ nebo ▼ zvolte Nastavení.                                         |
| _ | <u>Výsledek</u> : Zobrazí se možnosti, které jsou k dispozici ve skupině<br>Nastavení. |
| 3 | Stiskněte tlačítko ENTER.                                                              |
|   | Výsledek: Zvolí se funkce Plug & Play.                                                 |
| 4 | Stiskněte opět tlačítko ENTER.                                                         |
| 5 | Pro spuštění funkce Plug & Play zvolte Start a pak stiskněte tlačítko ENTER.           |
| 6 | Další podrobnosti o nastavení naleznete na předcházející stránce.                      |

### Výběr jazyka

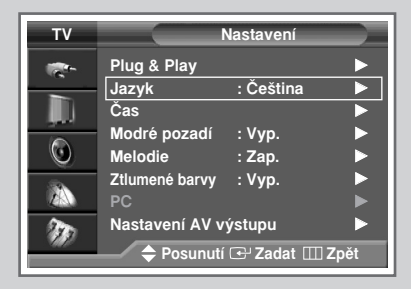

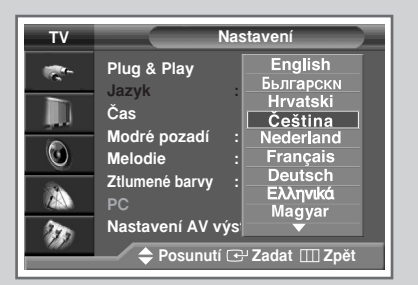

#### Když začnete s televizorem poprvé pracovat, je nutné vybrat jazyk používaný při zobrazování nabídek a oznámení.

| 1 | Stiskněte tlačítko <b>MENU</b> .                                                       |  |  |  |
|---|----------------------------------------------------------------------------------------|--|--|--|
|   | <u>Výsledek</u> : Zobrazí se hlavní nabídka.                                           |  |  |  |
| 2 | Stisknutím tlačítka ▲ nebo ▼ zvolte Nastavení.                                         |  |  |  |
|   | <u>Výsledek</u> : Zobrazí se možnosti, které jsou k dispozici ve skupině<br>Nastavení. |  |  |  |
| 3 | Stiskněte tlačítko ENTER.                                                              |  |  |  |
| 4 | Stisknutím tlačítka ▲ nebo ▼ zvolte Jazyk. Stiskněte tlačítko<br>ENTER.                |  |  |  |
|   | Výsledek: Objeví se seznam dostupných jazyků.                                          |  |  |  |
| 5 | Pomocí tlačítka ▲ nebo ▼ vyberte příslušný jazyk.                                      |  |  |  |
| 6 | Svou volbu potvrďte stisknutím tlačítka ENTER.                                         |  |  |  |

### Automatické ukládání kanálů

Můžete procházet dostupné kmitočtové rozsahy (jejich dostupnost závisí na vaší zemi). Automaticky přiřazená čísla programů nemusí odpovídat skutečným nebo požadovaným číslům programů. Je však možné čísla ručně třídit a smazat jakékoli kanály, které nechcete sledovat.

| 1 | Stiskněte tlačítko MENU.                                                                             |  |
|---|----------------------------------------------------------------------------------------------------|--|
|   | <u>Výsledek</u> : Zobrazí se hlavní nabídka.                                                         |  |
| 2 | Stisknutím tlačítka ▲ nebo ▼ zvolte Kanál.                                                           |  |
|   | <u>Výsledek</u> : Zobrazí se možnosti, které jsou k dispozici ve skupině<br>Kanál.                   |  |
| 3 | Stiskněte tlačítko ENTER.                                                                            |  |
|   | Výsledek: Zvolí se Automatické ukládání.                                                             |  |
| 4 | Stiskněte opět tlačítko ENTER.                                                                       |  |
|   | <u>Výsledek</u> : Je zvolena položka <b>Region</b> .                                                 |  |
| 5 | Stiskněte opět tlačítko ENTER.                                                                       |  |
|   | Výsledek: Objeví se seznam dostupných regionů.                                                       |  |
| 6 | Pomocí tlačítka ▲ nebo ▼ vyberte příslušný region. Svou volbu<br>potvrďte stisknutím tlačítka ENTER. |  |

- 7 Stisknutím tlačítka ▲ nebo ▼ zvolte Vyhledávání. Stiskněte tlačítko ENTER.
- 8 Vyhledávání spustíte volbou Start a stisknutím tlačítka ENTER.

<u>Výsledek</u>: Vyhledávání se ukončí automaticky. Kanály se třídí a ukládají v pořadí, které odpovídá jejich pozici v kmitočtovém rozsahu (nejnižší jako první a nejvyšší jako poslední). Poté se zobrazí původně zvolený program.

Chcete-li ukončit vyhledávání před dokončením nebo se vrátit do normálního zobrazení, stiskněte tlačítko EXIT nebo ENTER.

- 9 Po uložení kanálů je možné:
  - Uspořádat je v požadovaném pořadí (viz stranu 19)
  - Vymazat kanál (viz str. 18)
  - Uloženým kanálům přiřadit název (viz str. 21)
  - V případě potřeby jemně vyladit příjem kanálu (viz str. 22)
  - Zapnout nebo vypnout funkci Zesilovač signálu (nízkošumový zesilovač) (viz str. 23)
  - Zapnout nebo vypnout funkci Digitální NR (snížení šumu) (viz str. 28)

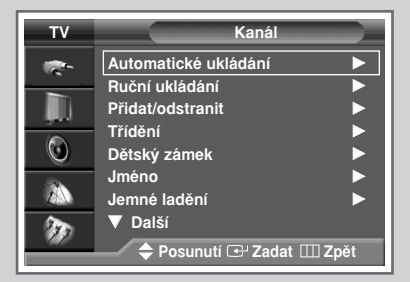

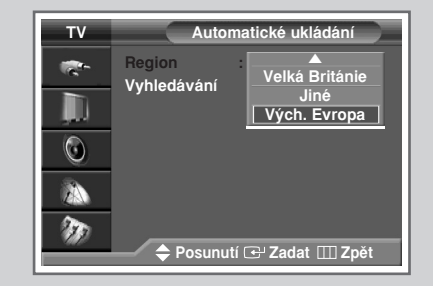

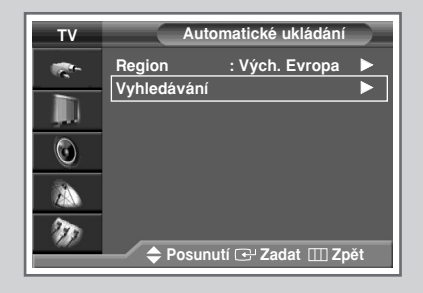

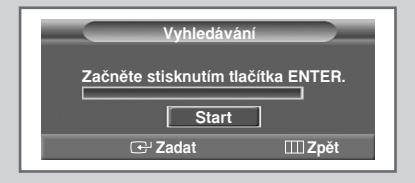

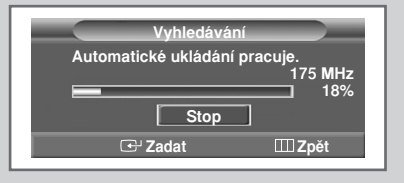

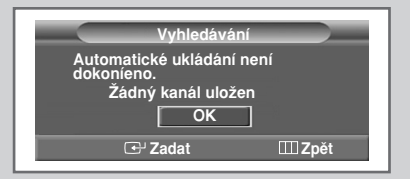

Česky - 15

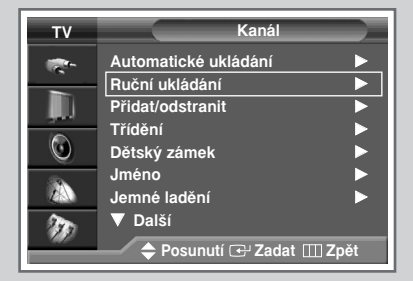

|             | Ruční ukládán | í         |
|-------------|---------------|-----------|
| Prog.       | Systém barev  | Zvuk      |
|             | AUTO          | BG        |
| Kanál       | Vyhledávání   | Uložit    |
| C           | 887MHz        | ?         |
|             | A.u           |           |
| ♦► Posunutí | Nastavení     | IIII Zpĕt |

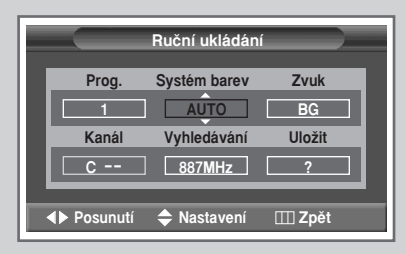

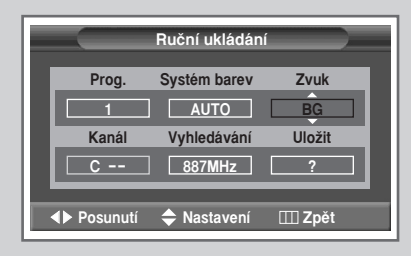

Lze ukládat až 100 televizních kanálů, včetně kanálů přijímaných z kabelové sítě.

Při ručním ukládání kanálů lze vybrat:

- Zda chcete nebo nechcete každý nalezený kanál uložit,
- Číslo programu každého uloženého kanálu, který chcete označit.
- 1 Stiskněte tlačítko MENU. Výsledek: Zobrazí se hlavní nabídka. 2 Stisknutím tlačítka ▲ nebo ▼ zvolte Kanál. Zobrazí se možnosti, které jsou dostupné ve skupině Výsledek: Kanál. 3 Stiskněte tlačítko ENTER. 4 Stisknutím tlačítka ▲ nebo ▼ zvolte Ruční ukládání. Stiskněte tlačítko ENTER. Zobrazí se dostupné možnosti ve skupině Ruční Výsledek: ukládání a bude zvolena položka Prog. 5 Chcete-li přiřadit některému kanálu číslo předvolby, vyberte správné číslo stisknutím tlačítka ▲ nebo V. 6 V případě potřeby vyberte požadovaný vysílací standard. Stisknutím tlačítka ◀ nebo ► vyberte Systém barev a potom stiskněte tlačítko ▲ nebo ▼. Barevné standardy se zobrazují v následujícím pořadí. (podle modelu) ♦ AUTO - PAL - SECAM
- 7 Stisknutím tlačítka ◄ nebo ► vyberte Zvuk a potom stiskněte tlačítko ▲ nebo ▼. Zvukové standardy se zobrazují v následujícím pořadí. (podle modelu)

BG - DK - I - L

#### Ruční ukládání kanálů (pokračování)

8 Pokud znáte číslo kanálu, který chcete uložit, postupujte takto:

- Stisknutím tlačítka ◄ nebo ► zvolte Kanál.
- Stisknutím tlačítka ▲ nebo ▼ zvolte C (kanál TV vysílače) nebo S (kabelový kanál).
- ♦ Stiskněte tlačítko ►.
- Pro výběr požadovaného čísla stiskněte číselná tlačítka (0~9), popř. tlačítko ▲ nebo ▼.
- Pokud není slyšet žádný zvuk nebo je slyšet neobvyklý zvuk, znovu vyberte požadovaný zvukový standard.
- 9 Pokud neznáte čísla kanálů, zvolte stisknutím tlačítek ◄ nebo ► položku Vyhledávání. Stisknutím tlačítka ▲ nebo ▼ spusťte vyhledávání.

<u>Výsledek</u>: Tuner prochází kmitočtový rozsah, dokud se na obrazovce neobjeví první nebo vámi zvolený kanál.

10 Chcete-li kanál a jemu přiřazené číslo programu uložit, zvolte pomocí tlačítka ◄ nebo ► položku Uložit. Stiskněte tlačítko ENTER.

<u>Výsledek</u>: Zobrazí se indikace OK.

11 Pro každý kanál, který se má uložit, opakujte kroky 8 až 10.

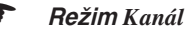

- D (Bežim Program):Po
- P (Režim Program):Po dokončení ladění byla stanicím, které vysílají ve vaší oblasti, přiřazena čísla pozic od P00 do max.
   P99. V tomto režimu lze vybrat kanál zadáním čísla pozice.
- C (Režim Skutečný kanál): V tomto režimu lze kanál zvolit zadáním přiřazeného čísla každé stanici vysílající vzduchem.
- S (Režim Kabelový kanál): V tomto režimu lze kanál zvolit zadáním přiřazeného čísla každé stanici vysílající přes kabel.

|             | Ruční ukládán | ú              |
|-------------|---------------|----------------|
| Prog.       | Systém barev  | Zvuk           |
| 1           | AUTO          | BG             |
| Kanál       | Vyhledávání   | Uložit         |
| <u> </u>    | 887MHz        | ?              |
| ▲▶ Posunutí | Nastavení     | <b>Ⅲ Z</b> pět |

|             | Ruční ukládán | í 🔶            |
|-------------|---------------|----------------|
| Prog.       | Systém barev  | Zvuk           |
| 1           | AUTO          | BG             |
| Kanál       | Vyhledávání   | Uložit         |
|             | 887MHz        | ?              |
| ♦► Posunutí | 🗢 Nastavení   | <b>Ⅲ Z</b> pět |

|              | Ruční ukládán | ní 💦 🔪 |
|--------------|---------------|--------|
| Prog.        | Systém barev  | Zvuk   |
| L 1<br>Kanál | AUTO          | BG     |
| C 02         | 887MHz        | ?      |
| ▲ Posunutí   | Nastavení     | Ⅲ Zpět |

| Ruční ukládání |              |        |
|----------------|--------------|--------|
| Prog.          | Systém barev | Zvuk   |
| 1              | AUTO         | BG     |
| Kanál          | Vyhledávání  | Uložit |
| C 02           | 887MHz       | ОК     |
|                |              |        |
| Posunuti       |              |        |

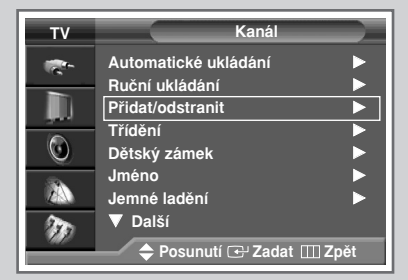

| тν       | Přidat/od       | Istranit           |
|----------|-----------------|--------------------|
| <b>*</b> | Prog. Kanál     | _                  |
| ļ.       | 1 *             | Vymazán            |
| 0        | 2 *<br>3 *      | Vymazán<br>Vymazán |
|          | 4 *<br>5 *      | Vymazán<br>Vymazán |
| Ð        | 🕈 Posunutí 🕑 Zi | adat 🎞 Zpět        |

| тν | Přidat/odstranit |              |  |
|----|------------------|--------------|--|
|    | Prog. Kanál      |              |  |
|    | 1 *              | Vymazán      |  |
| ٢  | 3 *              | Přidáno 🗢    |  |
|    | 5 *              | Vymazán      |  |
| Ð  | 🗢 Nastavení 단    | Zadat 🎞 Zpět |  |

Během procházení kanálů lze vámi vybrané kanály vyřadit. Když procházíte uloženými kanály, nezobrazují se kanály označené pro přeskakování. Všechny kanály, které nebyly označeny pro přeskakování, se během procházení zobrazují.

1 Stiskněte tlačítko **MENU**.

Výsledek: Zobrazí se hlavní nabídka.

- 2 Stisknutím tlačítka ▲ nebo ▼ zvolte Kanál.
  - <u>Výsledek</u>: Zobrazí se možnosti, které jsou k dispozici ve skupině Kanál.
- 3 Stiskněte tlačítko ENTER.
- 4 Stisknutím tlačítka ▲ nebo ▼ vyberte Přidat/odstranit. Stiskněte tlačítko ENTER.
  - <u>Výsledek</u>: Nabídka **Přidat/odstranit** se zobrazí automaticky se zvoleným aktuálním kanálem.
- 5 Stisknutím tlačítka ▲ nebo ▼ zvolte kanál, který se má přidat nebo odstranit. Stiskněte tlačítko ENTER.
- 6 Chcete-li kanál přidat nebo odstranit, zvolte pomocí tlačítek ▲ nebo ▼ Přidáno nebo vymazán.
- 7 Potvrzení proveďte stiskem tlačítka ENTER.

### Třídění uložených kanálů

#### Tato činnost umožňuje změnit čísla programů uložených kanálů. Po automatickém ukládání bude tato činnost pravděpodobně nezbytná. Kanály, které nechcete uchovat, je možné odstranit.

| 1 | Stiskněte tlačítko MENU.                                                                                         |  |  |
|---|----------------------------------------------------------------------------------------------------|--|--|
|   | <u>Výsledek</u> : Zobrazí se hlavní nabídka.                                                                     |  |  |
| 2 | Stisknutím tlačítka ▲ nebo ▼ zvolte Kanál.                                                                       |  |  |
|   | <u>Výsledek</u> : Zobrazí se možnosti, které jsou k dispozici ve skupině<br>Kanál.                               |  |  |
| 3 | Stiskněte tlačítko ENTER.                                                                                        |  |  |
| 4 | Stisknutím tlačítka ▲ nebo ▼ zvolte Třídění. Stiskněte tlačítko<br>ENTER.                                        |  |  |
|   | Výsledek: Zobrazí se nabídka Třídění.                                                                            |  |  |
| 5 | Stisknutím tlačítka ▲ nebo ▼ zvolte kanál, který chcete přesunout.<br>Stiskněte tlačítko ENTER.                  |  |  |
| 6 | Stisknutím tlačítka ▲ nebo ▼ zvolte číslo programu, na který se<br>má kanál přesunout. Stiskněte tlačítko ENTER. |  |  |
|   | <u>Výsledek</u> : Kanál se přesune na novou pozici a všechny ostatní kanály se patřičně posunou.                 |  |  |
| 7 | Opakujte kroky 5 a 6, dokud nepřesunete všechny kanály na požadovaná čísla programů.                             |  |  |

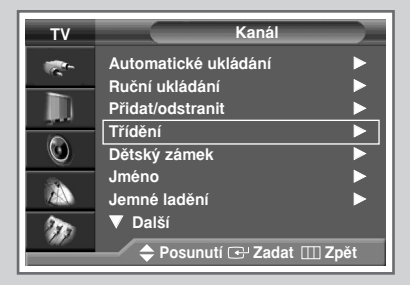

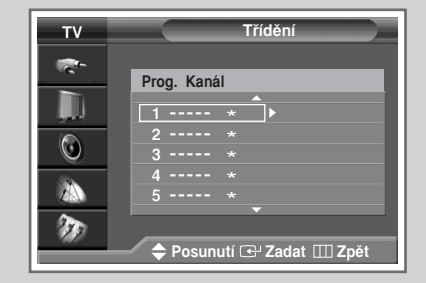

| тν       | Třídění     |
|----------|-------------|
| <b>*</b> | Prog. Kanál |
|          | 1 * 4 *     |
| $\odot$  | 3 *         |
|          | 4 *<br>5 *  |
| <i>W</i> |             |

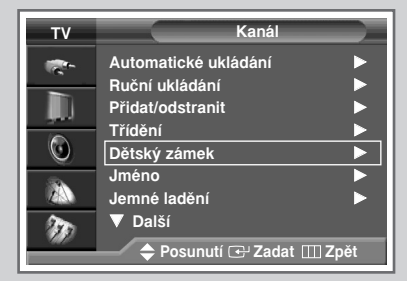

 TV
 Dětský zámek

 Prog. Kanál
 Zámek

 1
 ----- \*

 0dblokováno
 2

 3
 ----- \*

 0dblokováno

 4
 ---- \*

 0dblokováno

 5
 ---- \*

 0dblokováno

 5

 Posunutí (➡' Zadat []] Zpět

| TV         | Dětský          | zámek                |
|------------|-----------------|----------------------|
|            | Prog. Kanál     | Zámek                |
| . <b>.</b> |                 | Odblokováno          |
|            |                 | Odblokováno          |
|            | 3 *             | Zablokováno <i>⇒</i> |
| 3          |                 | Odblokováno          |
| 2 AN       |                 | Odblokováno          |
| <b>ND</b>  |                 |                      |
|            | 🖌 ≑ Nastavení 🕒 | 'Zadat 🖽 Zpět        |

Tato funkce umožňuje zabránit neoprávněným uživatelům, např. dětem, sledování nevhodných pořadů, zatlumením audiovizuálního signálu. Dětský zámek není možné uvolnit prostřednictvím tlačítek předního panelu. Dětský zámek může být uvolněn pouze dálkovým ovladačem, proto ho udržujte mimo dosah dětí.

| 1 | Stiskněte tlačítko <b>MENU</b> .                                               |                                                                                                    |
|---|--------------------------------------------------------------------------------|----------------------------------------------------------------------------------------------------|
|   | <u>Výsledek</u> :                                                              | Zobrazí se hlavní nabídka.                                                                                                    |
| 2 | Stisknutím t                                                                   | lačítka ▲ nebo ▼ zvolte Kanál.                                                                                                    |
|   | <u>Výsledek</u> :                                                              | Zobrazí se možnosti, které jsou k dispozici ve skupině Kanál.                                                                                                |
| 3 | Stiskněte tla                                                                  | čítko <b>ENTER</b> .                                                                                                    |
| 4 | Stisknutím tlačítka ▲ nebo ▼ zvolte Dětský zámek.<br>Stiskněte tlačítko ENTER. |                                                                                                    |
|   | <u>Výsledek</u> :                                                              | Nabídka Dětský zámek se zobrazí automaticky se<br>zvoleným aktuálním kanálem. Jakmile bude Dětský<br>zámek aktivován, bude se zobrazovat modrá<br>obrazovka. |
| 5 | Stisknutím t                                                                   | lačítka ▲ nebo ▼ zvolte kanál, který se má zamknout.                                                                                                    |
| 6 | Stiskněte tla<br>tlačítka ▲ n<br>zvolte Odble                                  | tčítko ENTER. Chcete-li kanál zamknout, stisknutím<br>ebo ▼ zvolte Zablokováno (chcete-li kanál odemknout,<br>okováno).                                      |
| 7 | Potvrzení p                                                                    | roveďte stiskem tlačítka ENTER.                                                                                                    |

#### Přiřazování názvů ke kanálům

Pokud kanál vysílá takovou informaci, názvy kanálů se přiřadí automaticky. Tyto názvy lze změnit a přiřadit nové názvy.

| 1 | Stiskněte tl                           | ačítko MENU.                                                                                                    |
|---|----------------------------------------|----------------------------------------------------------------------------------------------------|
|   | <u>Výsledek</u> :                      | Zobrazí se hlavní nabídka.                                                                                                    |
| 2 | Stisknutím                             | tlačítka ▲ nebo ▼ zvolte Kanál.                                                                                                    |
|   | <u>Výsledek</u> :                      | Zobrazí se možnosti, které jsou k dispozici ve skupině<br>Kanál.                                                                             |
| 3 | Stiskněte tl                           | ačítko ENTER.                                                                                                    |
| 4 | Stisknutím<br>ENTER.                   | tlačítka ▲ nebo ▼ zvolte Jméno. Stiskněte tlačítko                                                                                           |
|   | <u>Výsledek</u> :                      | Nabídka Jméno se zobrazí automaticky s aktuálně<br>zvoleným kanálem.                                                                         |
| 5 | V případě<br>chcete přiřa              | potřeby zvolte tlačítkem ▲ nebo ▼ kanál, kterému<br>adit nový název. Stiskněte tlačítko ENTER.                                               |
|   | <u>Výsledek</u> :                      | Okolo políčka pro název se zobrazí šipky.                                                                                                    |
| 6 | Stisknutím<br>nebo symb<br>přesuňte na | tlačítka ▲ nebo ▼ zvolte písmeno (A~Z), číslo (0~9)<br>ol (mezera, ., -). Stisknutím tlačítka ◀ nebo ▶ se<br>a předchozí nebo další písmeno. |
| 7 | Pro přiřaze<br>bodech <b>5</b> a       | ní nového názvu pro každý kanál zopakujte postup v<br>ž <b>6</b> .                                                                           |
| 8 | Po dokonče                             | ení zápisu pázvu stiskošte tlačítko ENTED kterým tento                                                                                       |

8 Po dokončení zápisu názvu stiskněte tlačítko ENTER, kterým tento název potvrdíte.

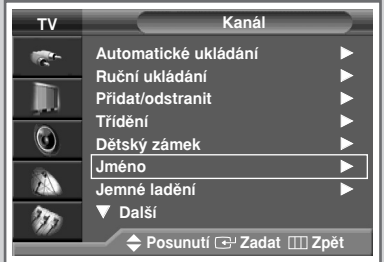

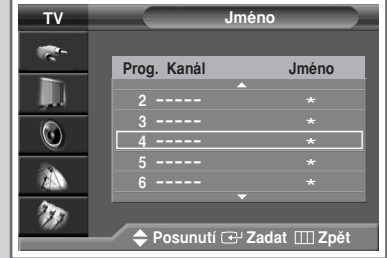

| тν      | Jm               | éno             |
|---------|------------------|-----------------|
|         |                  |                 |
| _       | Prog. Kanál      | Jméno           |
| ļU      | 2                | *               |
|         |                  | <u> </u>        |
| $\odot$ | 4                | A *             |
|         |                  | *               |
|         | 6                | *               |
| ()m     |                  |                 |
| 1940    |                  | . / mm = v.     |
|         | 🚽 🗣 Posunuti 🌩 N | astaveni 📖 Zpet |

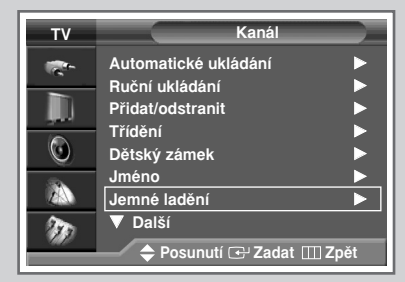

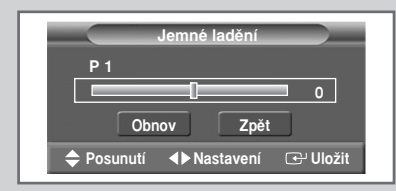

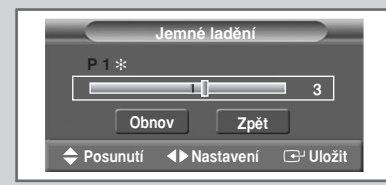

| Jemné la | dění    |
|----------|---------|
| P 1 *    |         |
|          | 3       |
| Obnov    | Zpět    |
|          | 🕑 Zadat |

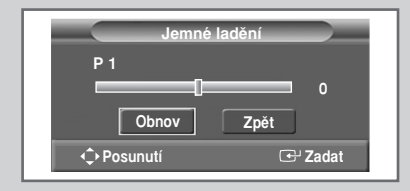

Pokud je příjem jasný, nemusíte přijímaný kanál dolaďovat, protože se automaticky doladí během vyhledávání nebo ukládání. Je-li signál slabý nebo zkreslený, můžete si přijímaný kanál jemně doladit ručně.

1 Stiskněte tlačítko **MENU**.

Výsledek: Zobrazí se hlavní nabídka.

- 2 Stisknutím tlačítka ▲ nebo ▼ zvolte Kanál.
  - <u>Výsledek</u>: Zobrazí se možnosti, které jsou k dispozici ve skupině Kanál.
- 3 Stiskněte tlačítko ENTER.
- 4 Stisknutím tlačítka ▲ nebo ▼ zvolte Jemné ladění. Stiskněte tlačítko ENTER.
  - Výsledek: Zobrazí se vodorovná lišta.
- 5 Pro získání ostrého a čistého obrazu a dobré kvality zvuku použijte tlačítko ◄ nebo ►, dokud nezískáte požadovanou kvalitu doladění.
- 6 Pro uložení doladěného kanálu do paměti televizního přijímače stiskněte tlačítko ENTER.
  - <u>Výsledek</u>: Vedle čísla programu se zobrazí symbol "\*".
- 7 Pro vynulování jemného ladění zvolte nejprve tlačítkem ▲ nebo ▼ Obnov a pak stiskněte tlačítko ENTER.

### Používání funkce LNA (zesilovač s potlačením šumu)

Tato funkce je velmi užitečná v situaci, kdy se televizor používá v oblasti se slabým signálem. Funkce LNA zesiluje v oblastech se slabým signálem televizní signál, aniž by zesilovala šum. Tato funkce je účinná pouze v případě slabého signálu a jako dodatková informace se ukládá do paměti příslušného kanálu.

| 1 | Stiskněte tla                                                                       | čítko <b>MENU</b> .                                              |
|---|-------------------------------------------------------------------------------------|------------------------------------------------------------------|
|   | <u>Výsledek</u> :                                                                   | Zobrazí se hlavní nabídka.                                       |
| 2 | Stisknutím tl                                                                       | ačítka ▲ nebo ▼ zvolte Kanál.                                    |
|   | <u>Výsledek</u> :                                                                   | Zobrazí se možnosti, které jsou k dispozici ve skupině<br>Kanál. |
| 3 | Stiskněte tla                                                                       | čítko <b>ENTER</b> .                                             |
| 4 | Stisknutím tlačítka ▲ nebo ▼ zvolte Zesilovač signálu.<br>Stiskněte tlačítko ENTER. |                                                                  |
| 5 | Pomocí tlačí                                                                        | tka ▲ nebo ▼ vyberte možnost Zap. nebo Vyp.                      |
| 6 | Potvrzení pro                                                                       | oveďte stiskem tlačítka ENTER.                                   |
| ~ |                                                                                     |                                                                  |

- Pokud nastavíte funkci Zesilovač signálu na Zap. a v obraze bude šum, zvolte Vyp.
  - Nastavení funkce Zesilovač signálu je třeba provést pro každý kanál.

### Zobrazení při procházení kanálů

#### Tato funkce automaticky prohledá všechny kanály, které jsou uloženy v paměti.

1 Stiskněte tlačítko MENU. Výsledek: Zobrazí se hlavní nabídka. 2 Stisknutím tlačítka ▲ nebo ▼ zvolte Kanál. Výsledek: Zobrazí se možnosti, které jsou k dispozici ve skupině Kanál. 3 Stiskněte tlačítko ENTER. 4 Stisknutím tlačítka ▲ nebo ▼ zvolte Prohledávání. Stiskněte tlačítko ENTER. Výsledek: Můžete zobrazit všechny uložené kanály v daném pořadí pomocí vloženého obrazu. Když prohlížení

skončíte nebo přerušíte, aktivuje se funkce PIP.

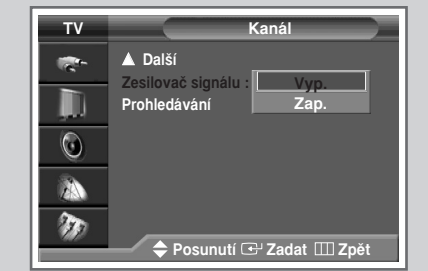

| ΤV       | Kanál                                 |
|----------|---------------------------------------|
| <b>*</b> | ▲ Další<br>Zesilovač signálu : Vvp. ► |
| ļ.       | Prohledávání                          |
| $\odot$  |                                       |
|          |                                       |
| Ŵ        | 🗢 Posunutí 단 Zadat 🎹 Zpět             |

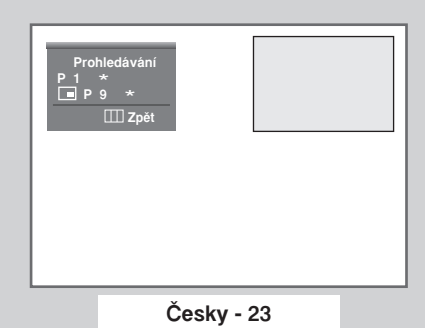

### Zobrazení informací

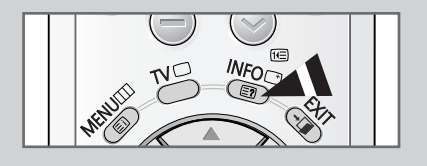

Vlast. nastav.

Mono

Zvuk SRS TSXT Časovač Hodiny Když stisknete tlačítko "INFO" na dálkovém ovladači, můžete si prohlédnout informace o kanálu a charakteru jeho nastavení. Zobrazované informace se budou lišit podle zvoleného zdroje.

## Znehybnění aktuálního obrazu

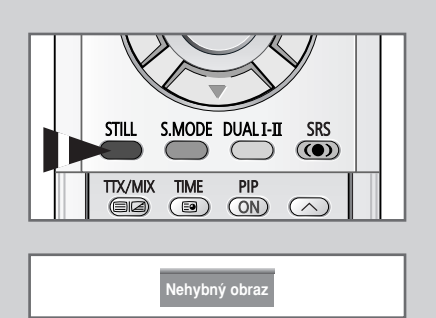

Při sledování televizního programu je možné znehybnit obraz jednoduše stisknutím tlačítka "STILL". Jeho opětovným stisknutím se vrátíte do normálního zobrazení.

V režimu PIP se znehybní zároveň hlavní i vložený obraz.

#### Změna standardu obrazu

Je možné vybrat typ obrazu, který nejlépe vyhovuje vašim požadavkům na zobrazení.

1 Stiskněte tlačítko MENU. Výsledek: Zobrazí se hlavní nabídka. 2 Stisknutím tlačítka ▲ nebo ▼ zvolte Obraz. Zobrazí se možnosti, které jsou k dispozici ve skupině Výsledek: Obraz. 3 Stiskněte tlačítko ENTER. Výsledek: Je zvolena položka Režim. 4 Stiskněte opět tlačítko ENTER. Výsledek: Zobrazí se dostupné možností se zvolenou položkou Režim. 5 Stiskněte opět tlačítko ENTER. Pomocí tlačítka ▲ nebo ▼ vyberte příslušnou možnost. Výsledek: K dispozici jsou následující režimy.

Dynamický - Standardní - Kinosál

- 6 Potvrzení proveďte stiskem tlačítka ENTER.
  - Tyto možnosti lze také jednoduše nastavit stisknutím tlačítka P.MODE (Režim obrazu).

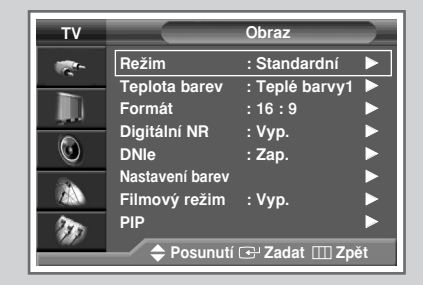

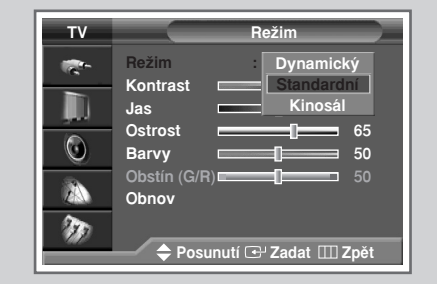

| P.SIZE | P.MODE SELECT |  |
|--------|---------------|--|
|        |               |  |
|        | 23            |  |
| 4      | 56            |  |
| 7      | 89            |  |

### Úprava nastavení obrazu

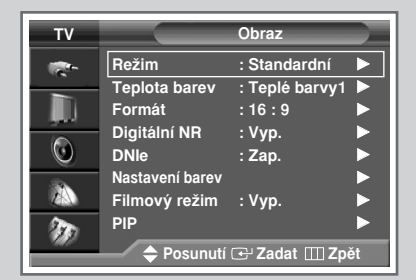

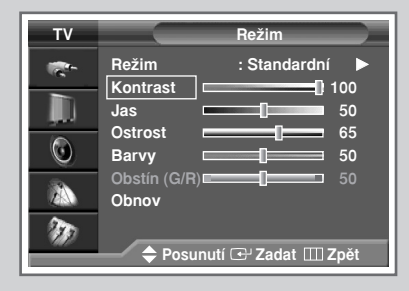

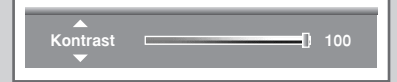

| т٧ |                       | Režim            |          |
|----|-----------------------|------------------|----------|
| -  | Režim<br>Kontrast     | : Standardní     | ►<br>100 |
| ļ. | Jas                   |                  | 50       |
| ٢  | Barvy                 |                  | 65<br>50 |
|    | Obstín (G/R)<br>Obnov |                  | 50       |
| ۶D | 🗢 Posu                | nutí 🕑 Zadat 🎹 Z | Zpět     |

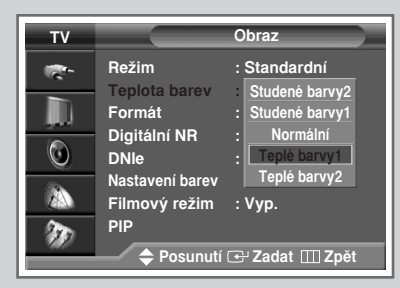

Několik nastavení tohoto televizoru umožňuje ovládat kvalitu obrazu.

| 1 S<br>2 S<br>3 S<br>4 S                                                                                       | Stiskněte tla<br>/ýsledek:<br>Stisknutím t<br>/ýsledek:<br>Stiskněte tla<br>/ýsledek: | ačítko <b>MENU</b> .<br>Zobrazí se hlavní nabídka.<br>Iačítka ▲ nebo ▼ zvolte Obraz.<br>Zobrazí se možnosti, které jsou k dispozici ve skupiné<br>Obraz.<br>ačítko <b>ENTER</b> .<br>Je zvolena položka Obraz. |
|----------------------------------------------------------------------------------------------------|---------------------------------------------------------------------------------------|----------------------------------------------------------------------------------------------------|
| <u>\</u><br>2 S<br><u>\</u><br>3 S<br><u>\</u><br>4 S                                                          | /ýsledek:<br>Stisknutím t<br>/ýsledek:<br>Stiskněte tla<br>/ýsledek:                  | Zobrazí se hlavní nabídka.<br>lačítka ▲ nebo ▼ zvolte Obraz.<br>Zobrazí se možnosti, které jsou k dispozici ve skupiné<br>Obraz.<br>ačítko ENTER.<br>Je zvolena položka Obraz.                                 |
| 2 S<br><u>V</u><br>3 S<br><u>V</u>                                                                             | Stisknutím t<br>/ýsledek:<br>Stiskněte tla<br>/ýsledek:                               | lačítka ▲ nebo ▼ zvolte Obraz.<br>Zobrazí se možnosti, které jsou k dispozici ve skupine<br>Obraz.<br>ačítko ENTER.<br>Je zvolena položka Obraz.                                                               |
| <u>\</u><br>3 s<br><u>\</u>                                                                                    | /ýsledek:<br>Stiskněte tla<br>/ýsledek:                                               | Zobrazí se možnosti, které jsou k dispozici ve skupine<br>Obraz.<br>ačítko ENTER.<br>Je zvolena položka Obraz.                                                                                                 |
| 3 S                                                                                                    | Stiskněte tla<br>/ <u>ýsledek</u> :                                                   | ačítko <b>ENTER</b> .<br>Je zvolena položka Obraz.                                                                                                    |
| <u>\</u>                                                                                                    | /ýsledek:                                                                             | Je zvolena položka Obraz.                                                                                                    |
| 1 0                                                                                                    |                                                                                       |                                                                                                    |
| 4 3                                                                                                    | Stiskněte op                                                                          | pět tlačítko ENTER.                                                                                                    |
| 7                                                                                                    | /ýsledek:                                                                             | Zobrazí se dostupné možností se zvolenou položkou Režim.                                                                                                    |
| 5 S<br>(                                                                                                    | Stisknutím t<br>Kontrast, J<br>VTSC). Stis                                            | lačítka ▲ nebo ♥ zvolte požadovanou možnost<br>as, Ostrost, Barvy nebo Obstín (G/R) (Tint) - pouze u<br>skněte tlačítko ENTER.                                                                                 |
| 2                                                                                                    | Volby<br>nebo I                                                                       | v každém režimu lze nastavit (Dynamický, Standardní<br>Kinosál).                                                                                                    |
| 6 S                                                                                                    | Stisknutím t<br>oožadavků.                                                            | lačítka ◀ nebo ▶ změňte nastavení dle vašich<br>Stiskněte tlačítko ENTER.                                                                                                    |
| V                                                                                                    | /ýsledek:                                                                             | Opět se zobrazí nabídka Režim.                                                                                                    |
| 7 Pokud chcete obnovit výchozí nastavení obrazu,<br>stisknutím tlačítka ▲ nebo ▼ položku Obnov. Stis<br>ENTER. |                                                                                       | te obnovit výchozí nastavení obrazu, vyberte<br>lačítka ▲ nebo ▼ položku Obnov. Stiskněte tlačítko                                                                                                    |
| V                                                                                                    | /ýsledek:                                                                             | Předchozí provedená nastavení obrazu budou<br>vrácena zpět na výchozí hodnoty nastavené<br>výrobcem.                                                                                                    |
| 8 5                                                                                                    | Stiskněte tlačítko <b>MENU</b> .                                                      |                                                                                                    |
| 7                                                                                                    | /ýsledek:                                                                             | Opět se zobrazí možnosti, které jsou k dispozici ve skupině Obraz.                                                                                                    |
| 9 5                                                                                                    | Stisknutím tlačítka ▲ nebo ▼ zvolte Teplota barev.<br>Stiskněte tlačítko ENTER.       |                                                                                                    |
| <b>10</b> F                                                                                                    | Pomocí tlač                                                                           | ítka ▲ nebo ▼ vyberte příslušnou možnost.                                                                                                    |
| V                                                                                                    | /ýsledek:                                                                             | K dispozici jsou následující režimy.                                                                                                    |
|                                                                                                    |                                                                                       | Studené barvy2 – Studené barvy1 – Normální – Tepl<br>barvy1 – Teplé barvy2                                                                                                    |
| 11 F                                                                                                    | Potvrzení proveďte stiskem tlačítka ENTER.                                            |                                                                                                    |

#### Volba formátu obrazu

## Je možné vybrat formát obrazu, který nejlépe vyhovuje vašim požadavkům na zobrazení.

1 Stiskněte tlačítko **MENU**.

Výsledek: Zobrazí se hlavní nabídka.

2 Stisknutím tlačítka ▲ nebo ▼ zvolte Obraz.

<u>Výsledek</u>: Zobrazí se možnosti, které jsou k dispozici ve skupině Obraz.

- 3 Stiskněte tlačítko ENTER.
- 4 Stisknutím tlačítka ▲ nebo ▼ zvolte položku Formát. Stiskněte tlačítko ENTER.
  - <u>Výsledek</u>: Podle modelu jsou k dispozici následující režimy.
    - Aut. formát 16:9 Panorama Zvětšený1 -Zvětšený2 - 14:9 - 4:3
      - ✓ Úprava obrazu je dostupná po stisknutí tlačítka ▲ nebo ▼ v režimu Zvětšený1 , Zvětšený2 nebo 14:9.
    - Aut. formát :Rozšíření a roztažení obrazu z formátu 4:3 na 16:9.
    - 16:9 : Nastaví obraz na širokoúhlý režim 16:9.
    - Panorama : Tento režim se používá pro široký poměr stran panoramatického obrazu.
    - Zvětšený : Zvětší formát obrazu na obrazovce svisle.
    - 14:9 : Zvětší formát obrazu více než 4:3.
    - 4:3 : Nastaví obraz na normální režim 4:3.
    - 16:9 4:3 (Režim PC, HDMI nebo DVI)
      - ✓ Úprava pozice obrazu (⊟, □) a formátu (⊞) je k dispozici v těchto režimech po stisknutí tlačítka ▲ nebo ▼. (Není k dispozici pro signály DTV - 480p, 576p, 720p, 1080i.)
- 5 Pomocí tlačítka ▲ nebo ▼ vyberte příslušnou možnost. Stiskněte tlačítko ENTER.
  - Tyto možnosti lze také snadno zvolit stisknutím tlačítka P.SIZE na dálkovém ovladači.
    - V režimu Komponent nelze zvolit panoramatický formát zobrazení.
    - V režimu PC nebo HDMI můžete zvolit pouze formáty zobrazení 16:9, 4:3.
    - Při zapnuté funkci PIP se zobrazení automaticky změní na formát 16:9.
    - Obraz v obraze automaticky zmizí, jakmile změníte formát zobrazení při zapnuté funkci PIP.

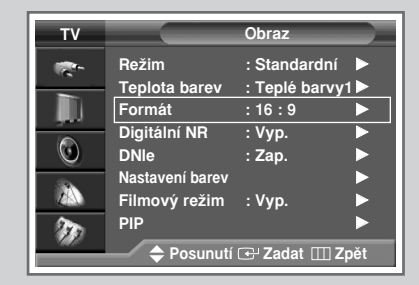

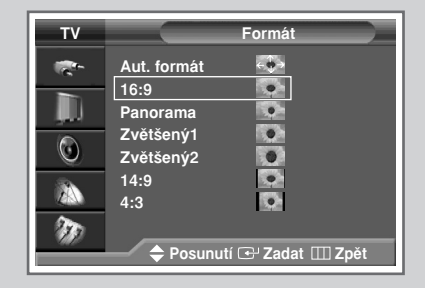

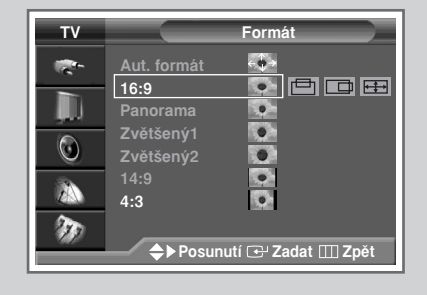

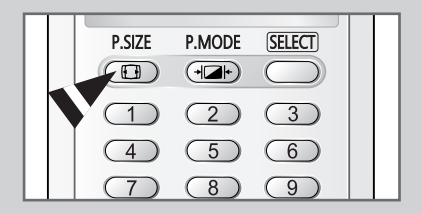

### Používání funkce Digital NR (digitální potlačení šumu)

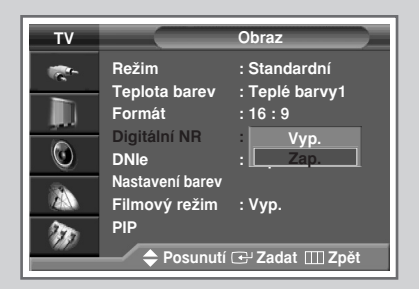

Je-li signál přijímaný televizí slabý, můžete tuto funkci aktivovat a zmenšit jakékoli rušení a odrazy, které se mohou na obrazovce objevit.

- 1 Stiskněte tlačítko MENU. Zobrazí se hlavní nabídka. Výsledek: 2 Stisknutím tlačítka ▲ nebo ▼ zvolte Obraz. Zobrazí se možnosti, které jsou k dispozici ve skupině Výsledek: Obraz. 3 Stiskněte tlačítko ENTER. 4 Stisknutím tlačítka ▲ nebo ▼ zvolte Digitální NR. Stiskněte tlačítko ENTER. 5 Pomocí tlačítka ▲ nebo ▼ vyberte možnost Zap. nebo Vyp.
  - 6 Potvrzení proveďte stiskem tlačítka ENTER.

#### DNIe<sup>™</sup> (Digital Natural Image engine) DNIe<sup>™</sup>

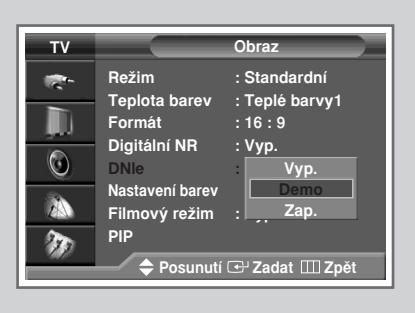

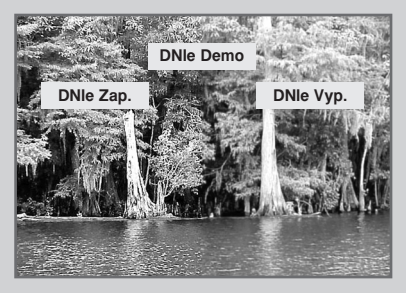

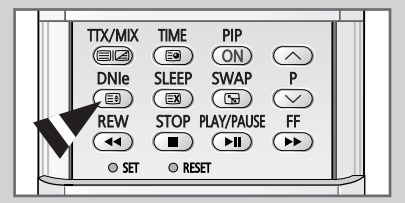

Tato funkce přináší uživateli ostřejší obraz s potlačením šumů 3D, vylepšeným zobrazením detailů, vylepšením kontrastu a bílé barvy.

1 Stiskněte tlačítko MENU.

Výsledek: Zobrazí se hlavní nabídka.

2 Stisknutím tlačítka ▲ nebo ▼ zvolte Obraz.

<u>Výsledek</u>: Zobrazí se možnosti, které jsou k dispozici ve skupině Obraz.

- 3 Stiskněte tlačítko ENTER.
- 4 Stisknutím tlačítka ▲ nebo ▼ zvolte DNIe. Stiskněte tlačítko ENTER.
- 5 Stisknutím tlačítka ▲ nebo ▼ změňte nastavení.
  - Vyp. Vypne režim DNIe.
  - Demo Obrazovka uvedená na pravé straně znázorňuje situaci před zapnutím DNIe a obrazovka nalevo po jeho zapnutí.
  - ♦ Zap. Zapne režim DNIe.

6 Potvrzení proveďte stiskem tlačítka ENTER.

Tyto možnosti lze jednoduše zvolit stisknutím tlačítka DNIe.

#### Nastavení barevného podání pomocí funkce Nastavení barev (Snadné ovládání)

Tato funkce umožňuje upravit barvy podle svých předností, úpravou odstínů pokožky, oblohy a trávy použitím předvolených hodnot ("Modrá", "Zelená", "Růžová", "Standardní", "Vlast. nastav.") bez ovlivnění ostatních barev na obrazovce.

| 1 | Stiskněte tlačítko <b>MENU</b> .           |                                                                                                    |  |  |
|---|--------------------------------------------|----------------------------------------------------------------------------------------------------|--|--|
|   | <u>Výsledek</u> :                          | sledek: Zobrazí se hlavní nabídka.                                                                                                    |  |  |
| 2 | Stisknutím tlačítka ▲ nebo ▼ zvolte Obraz. |                                                                                                    |  |  |
|   | <u>Výsledek</u> :                          | Zobrazí se možnosti, které jsou k dispozici ve skupině<br>Obraz.                                                                                 |  |  |
| 3 | Stiskněte tl                               | ačítko <b>ENTER</b> .                                                                                                    |  |  |
| 4 | Stisknutím<br>Stiskněte tl                 | tlačítka ▲ nebo ▼ zvolte Nastavení barev.<br>ačítko ENTER.                                                                                       |  |  |
|   | <u>Výsledek</u> :                          | Zobrazí se dostupné možností se zvolenou položkou<br>Snadné ovládání.                                                                            |  |  |
| 5 | Stiskněte tl                               | ačítko ENTER.                                                                                                    |  |  |
|   | <u>Výsledek</u> :                          | K dispozici jsou následující režimy.                                                                                                    |  |  |
|   |                                            | <ul> <li>Modrá</li> <li>Zdůrazňuje jasně modré barvy.</li> </ul>                                                                                 |  |  |
|   |                                            | <ul> <li>Zelená</li> <li>Zdůrazňuje středně zelené barvy.</li> </ul>                                                                             |  |  |
|   |                                            | <ul> <li>Růžová</li> <li>Zdůrazňuje teplé barvy pokožky.</li> </ul>                                                                              |  |  |
|   |                                            | <ul> <li>Standardní</li> <li>Standardní obraz</li> </ul>                                                                                         |  |  |
|   |                                            | <ul> <li>Vlast. nastav.</li> <li>Změna nastavení v nabídce Detailní ovl. se<br/>automaticky uloží do Vlast. nastav. (viz další str.).</li> </ul> |  |  |
| 6 | Pomocí tla                                 | čítka ◀ nebo ► vyberte příslušnou možnost.                                                                                                    |  |  |
|   | <u>Výsledek</u> :                          | Původní obraz (před úpravou) se zobrazí vlevo, zatímco zvolený režim se zobrazí vpravo.                                                          |  |  |
| 7 | Potvrzení p                                | proveďte stiskem tlačítka ENTER.                                                                                                    |  |  |

- Tato funkce nemusí vždy pracovat, závisí to na vstupním zdroji (signál formátu počítače nebo režim HDMI).
  - Tato funkce je aktivní, pokud je mikrosystém "DNIe" nastaven na "Zap." nebo na režim "Demo".

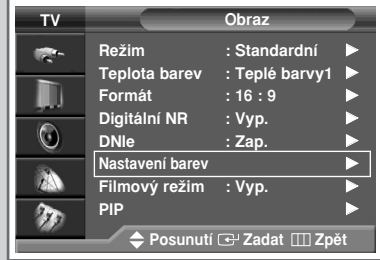

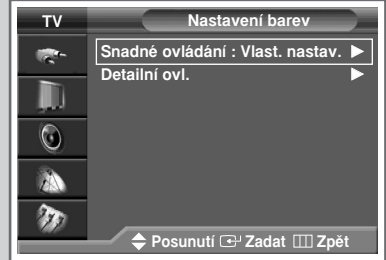

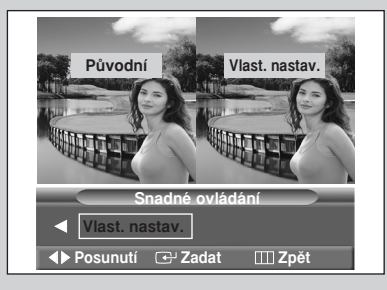

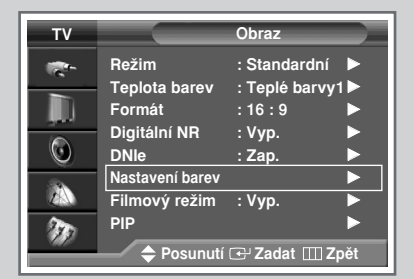

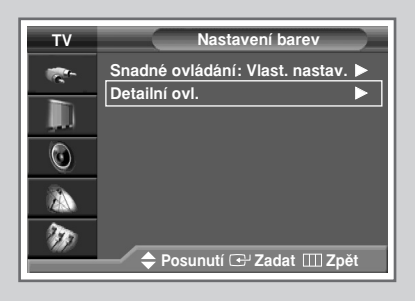

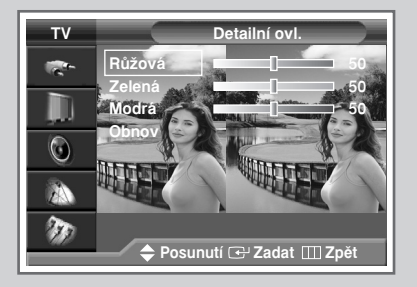

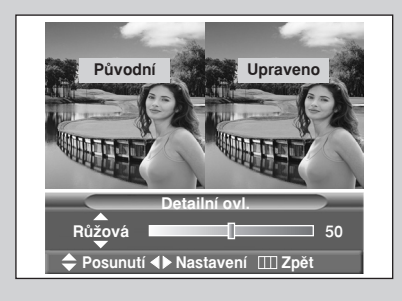

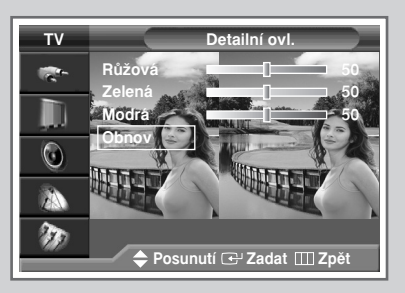

Nastavení barev je možné upravit tak, aby odpovídaly vašim představám.

| 1  | Stiskněte tlačítko <b>MENU</b> .                                                                   |                                                                                                    |  |
|----|----------------------------------------------------------------------------------------------------|----------------------------------------------------------------------------------------------------|--|
|    | <u>Výsledek</u> :                                                                                  | Zobrazí se hlavní nabídka.                                                                           |  |
| 2  | Stisknutím tlačítka ▲ nebo ▼ zvolte Obraz.                                                         |                                                                                                    |  |
|    | <u>Výsledek</u> :                                                                                  | Zobrazí se možnosti, které jsou k dispozici ve skupině<br>Obraz.                                     |  |
| 3  | Stiskněte tl                                                                                       | ačítko ENTER.                                                                                        |  |
| 4  | Stisknutím<br>Stiskněte tl                                                                         | tlačítka ▲ nebo ▼ zvolte Nastavení barev.<br>ačítko ENTER.                                           |  |
| 5  | Stisknutím<br>Stiskněte tl                                                                         | tlačítka ▲ nebo ▼ zvolte Detailní ovl<br>ačítko ENTER.                                               |  |
|    | <u>Výsledek</u> :                                                                                  | Objeví se seznam dostupných možností.                                                                |  |
| 6  | Pomocí tlač<br>Zelená neb                                                                          | žítka ▲ nebo ▼ vyberte příslušnou možnost (Růžová ,<br>o Modrá). Stiskněte tlačítko ENTER.           |  |
| 7  | Stisknutím<br>požadavků                                                                            | tlačítka ◀ nebo ▶ změňte nastavení dle vašich                                                        |  |
|    | <u>Výsledek</u> :                                                                                  | Změna nastavené hodnoty se projeví v upraveném<br>zobrazení.                                         |  |
| 8  | Stiskněte tl                                                                                       | ačítko <b>MENU</b> .                                                                                 |  |
|    | <u>Výsledek</u> :                                                                                  | Opět se zobrazí možnosti, které jsou k dispozici ve<br>skupině <b>Detailní ovl.</b> .                |  |
| 9  | Pokud chcete obnovit výchozí nastavení obrazu, vyberte stisknutím tlačítka ▲ nebo ▼ položku Obnov. |                                                                                                    |  |
|    | <u>Výsledek</u> :                                                                                  | Předchozí provedená nastavení obrazu budou<br>vrácena zpět na výchozí hodnoty nastavené<br>výrobcem. |  |
| 10 | Stiskněte tl                                                                                       | ačítko ENTER.                                                                                        |  |

### Výběr režimu filmu

Je možné automaticky rozeznat a zpracovat filmové signály ze všech zdrojů a upravit obraz na optimální kvalitu.

1 Stiskněte tlačítko MENU.

Výsledek: Zobrazí se hlavní nabídka.

2 Stisknutím tlačítka ▲ nebo ▼ zvolte Obraz.

<u>Výsledek</u>: Zobrazí se možnosti, které jsou k dispozici ve skupině Obraz.

- 3 Stiskněte tlačítko ENTER.
- 4 Stisknutím tlačítka ▲ nebo ▼ zvolte Filmový režim. Stiskněte tlačítko ENTER.
- 5 Pomocí tlačítka ▲ nebo ▼ vyberte možnost Zap. nebo Vyp..
  - Vyp. Vypne Režim filmu.
  - Zap. Automaticky rozezná a zpracuje filmové signály ze všech zdrojů a upraví obraz na optimální kvalitu.
- 6 Potvrzení proveďte stiskem tlačítka ENTER.

Není k dispozici v režimu Komponent (480p/576p/720p/1080i), PC, HDMI nebo v režimu DVI.

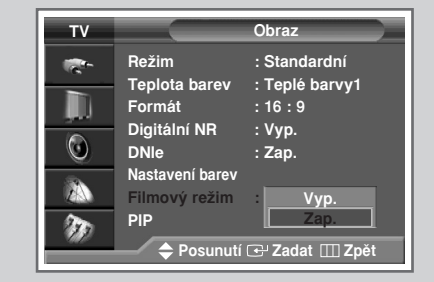

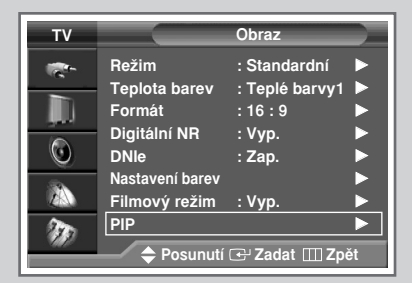

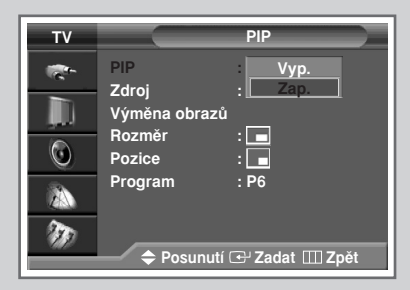

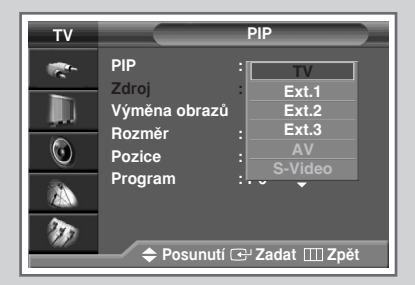

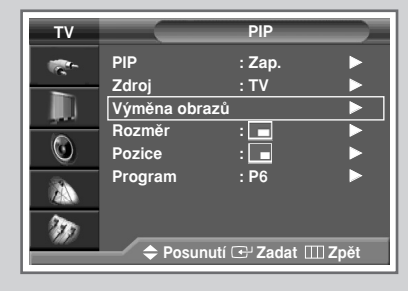

| τv                                       |                                                              | PIP            |
|------------------------------------------|--------------------------------------------------------------|----------------|
| ? () () () () () () () () () () () () () | PIP<br>Zdroj<br>Výměna obrazů<br>Rozměr<br>Pozice<br>Program | : Zap.<br>: TV |
|                                          | 🗢 Posunutí                                                   | 🕑 Zadat 🎹 Zpět |

Je možné zobrazit vložený obraz v hlavním obraze televizního programu nebo externích zařízení A/V. Takto je možné sledovat televizní program nebo kontrolovat obrazový vstup z jiného připojeného zařízení během sledování televize nebo jiného obrazového vstupu.

- 1 Stiskněte tlačítko MENU.
  - Výsledek: Zobrazí se hlavní nabídka.
- 2 Stisknutím tlačítka ▲ nebo ▼ zvolte Obraz.
  - <u>Výsledek</u>: Zobrazí se možnosti, které jsou k dispozici ve skupině Obraz.
- 3 Stiskněte tlačítko ENTER.
- Stisknutím tlačítka ▲ nebo ▼ zvolte PIP. Stiskněte tlačítko ENTER.
   Výsledek: Je zvolena položka PIP.
- 5 Stiskněte opět tlačítko ENTER. Pomocí tlačítka ▲ nebo ▼ nastavte možnost PIP na Zap. Stiskněte tlačítko ENTER.
- 6 Stisknutím tlačítka ▲ nebo ▼ zvolte možnost Zdroj. Stiskněte tlačítko ENTER. Stisknutím tlačítka ▲ nebo ▼ vyberte zdroj obrazu v obraze.
  - Výsledek: Objeví se seznam dostupných možností.

TV - Ext.1 - Ext.2 - Ext.3 - AV - S-Video - Komponent (Component) - PC - HDMI

- Je-li hlavní obraz v režimu Komponent, PC nebo HDMI, jsou dostupné pouze zdroje TV, Ext.1, Ext.2, Ext.3, AV nebo S-Video.
- 7 Stiskněte tlačítko ENTER.
- 8 Stisknutím tlačítka ▲ nebo ▼ zvolte položku Výměna obrazů. Stiskněte tlačítko ENTER.
  - <u>Výsledek</u>: Zamění se hlavní a vložený obraz.
- 9 Stisknutím tlačítka ▲ nebo ▼ zvolte položku Formát. Stiskněte tlačítko ENTER. Stisknutím tlačítka ▲ nebo ▼ dále vyhledejte velikost vloženého obrazu.
  - Výsledek: Objeví se seznam dostupných možností.

|   | - Velký   |
|---|-----------|
| _ | - Malý    |
|   | - Double1 |
|   | - Double2 |

10 Stiskněte tlačítko ENTER.

#### Zobrazení obrazu v obraze (PIP) (pokračování)

- 11 Stisknutím tlačítka ▲ nebo ▼ zvolte možnost Poloha. Stiskněte tlačítko ENTER. Stisknutím tlačítka ▲ nebo ▼ dále vyberte polohu vloženého obrazu.
  - Výsledek: Zobrazí se dostupné polohy.

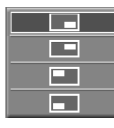

Polohu nelze zvolit v režimu velikosti obrazu " (Dvojitý1) nebo " (Dvojitý2).

- 12 Stiskněte tlačítko ENTER.
- 13 Stisknutím tlačítka ▲ nebo ▼ zvolte Prog.. Stiskněte tlačítko ENTER. Stisknutím tlačítka ▲ nebo ▼ zvolte kanál, který chcete sledovat ve vloženém obraze.
- 14 Stiskněte tlačítko ENTER.

#### Jednoduché funkce na dálkovém ovladači.

| Tlačítka          | Funkce                                                                                                    |  |
|-------------------|----------------------------------------------------------------------------------------------------|--|
| PIP               | Slouží k přímému zapnutí nebo vypnutí funkce PIP.                                                                                                    |  |
| SWAP              | Slouží k výměně hlavního obrazu s vloženým obrazem.                                                                                                    |  |
|                   | Bude-li hlavní obraz v režimu video a vložený<br>obraz v režimu televizoru, pravděpodobně<br>neuslyšíte zvuk hlavního obrazu, až po změně<br>kanálu vloženého obrazu stisknete tlačítko<br>SWAP. V tom okamžiku znovu zvolte kanál<br>hlavního obrazu. |  |
| $P \wedge / \vee$ | Slouží k výběru kanálu vloženého obrazu.                                                                                                    |  |

| тν      |                        | PIP              |
|---------|------------------------|------------------|
| 11 m    | PIP                    | : Zap.           |
|         | Zdroj<br>Výměna obrazů | i IV<br>Ì        |
| $\odot$ | Rozměr<br>Pozice       |                  |
|         | Program                |                  |
| 200     |                        |                  |
|         | 🗢 Posunuti             | í 🕑 Zadat 🎹 Zpět |

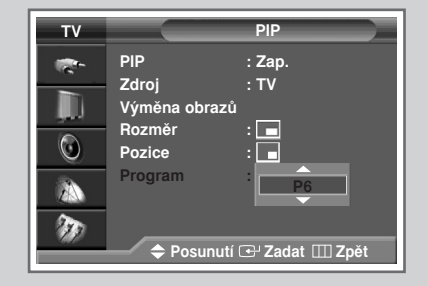

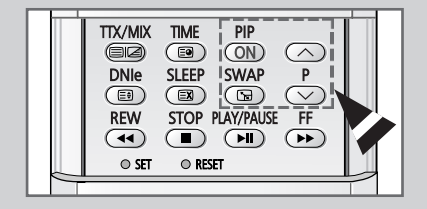

### Změna standardu zvuku

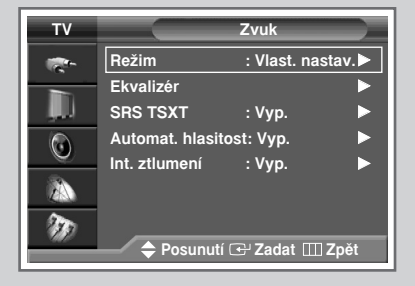

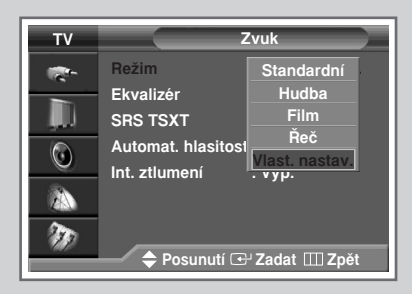

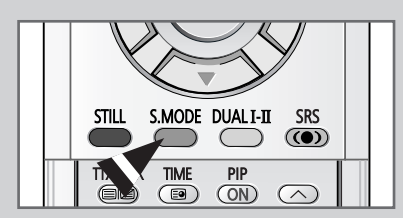

#### Je možné vybrat typ speciálního zvukového efektu, který se má pro dané vysílání použít.

| 1 | Stiskněte tlačítko MENU.                                                                             |  |
|---|----------------------------------------------------------------------------------------------------|--|
|   | Výsledek: Zobrazí se hlavní nabídka.                                                                 |  |
| 2 | Stisknutím tlačítka ▲ nebo ▼ zvolte možnost Zvuk.                                                    |  |
|   | <u>Výsledek</u> : Zobrazí se možnosti, které jsou k dispozici ve skupině<br>Zvuk.                    |  |
| 3 | Stiskněte tlačítko ENTER.                                                                            |  |
|   | <u>Výsledek</u> : Je zvolena položka Režim).                                                         |  |
| 4 | Stiskněte opět tlačítko ENTER.                                                                       |  |
| 5 | Vyberte tuto možnost pomocí tlačítka ▲ nebo ▼. Zvukové efekty<br>se zobrazují v následujícím pořadí. |  |
|   | Standardní - Hudba - Film - Řeč - Vlast. nastav.                                                     |  |
| 6 | Potvrzení proveďte stiskem tlačítka ENTER.                                                           |  |
|   |                                                                                                    |  |

Tyto možnosti lze také jednoduše nastavit stisknutím tlačítka S.MODE (Zvukový režim).

### Úprava nastavení zvuku

Nastavení zvuku je možné upravit tak, aby odpovídalo vašim představám.

| 1 | Stiskněte tlačítko MENU.                                                 |
|---|--------------------------------------------------------------------------|
|   | Výsledek: Zobrazí se hlavní nabídka.                                     |
| 2 | Stisknutím tlačítka ▲ nebo ▼ zvolte možnost Zvuk.                        |
|   | <u>Výsledek</u> : Zobrazí se možnosti, které jsou k dispozici ve skupině |
|   | Zvuk.                                                                    |
| 3 | Stiskněte tlačítko ENTER.                                                |
| 4 | Stisknutím tlačítka ▲ nebo ▼ zvolte možnost Ekvalizér.                   |
|   | Stiskněte tlačítko ENTER.                                                |
|   | <u>Výsledek</u> : Zobrazí se nabídka Ekvalizér s aktuální možností.      |
| 5 | Pomocí tlačítka ▲ nebo ▼ vyberte možnost, kterou chcete upravit.         |
|   | Stisknutím tlačítka < nebo 🕨 změňte nastavení dle vašich                 |

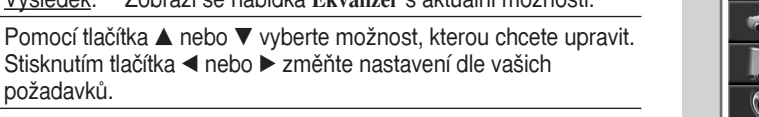

- 6 Potvrzení proveďte stiskem tlačítka ENTER.
  - Pokud jakkoli změníte nastavení ekvalizéru, standard zvuku se automaticky přepne na Vlastní nastavení.

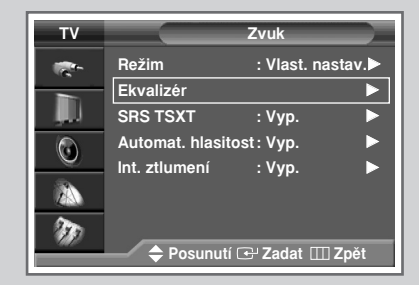

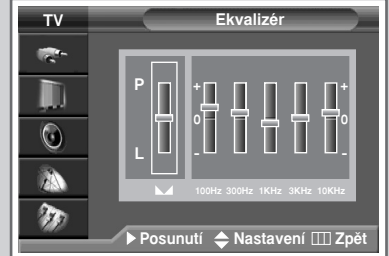

### Nastavení SRS TSXT

TruSurround XT je patentovaná technologie SRS, která řeší problematiku vícekanálové reprodukce 5.1 dvěma reproduktory. TruSurround poskytuje přesvědčivý, fiktivní prostorový zvuk prostřednictvím libovolného přehrávacího zařízení vybaveného dvěma reproduktory včetně reproduktorů vestavěných v televizním přijímači. Je zcela kompatibilní se všemi vícekanálovými formáty.

- 1 Stiskněte tlačítko MENU. Zobrazí se hlavní nabídka. Výsledek:
- 2 Stisknutím tlačítka ▲ nebo ▼ zvolte možnost Zvuk. Výsledek: Zobrazí se možnosti, které jsou k dispozici ve skupině Zvuk.
- 3 Stiskněte tlačítko ENTER.
- 4 Stisknutím tlačítka ▲ nebo ▼ zvolte SRS TSXT. Stiskněte tlačítko ENTER.
- 5 Pomocí tlačítka ▲ nebo ▼ vyberte možnost Vyp., 3D mono nebo Stereo. Stiskněte tlačítko ENTER.

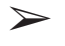

TruSurround XT, SRS a značka ((•)) jsou obchodními značkami firmy SRS Labs, Inc. Technologie TruSurround XT je zapsaná jako licence firmy SRS Labs, Inc.

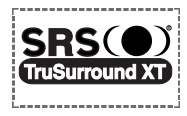

Tyto možnosti lze také jednoduše nastavit stisknutím tlačítka **SRS** ((●)).

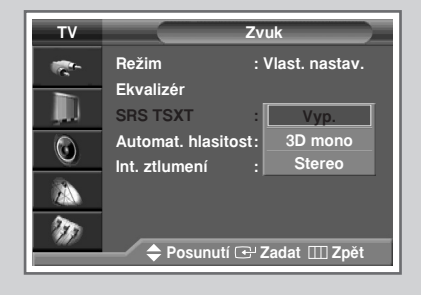

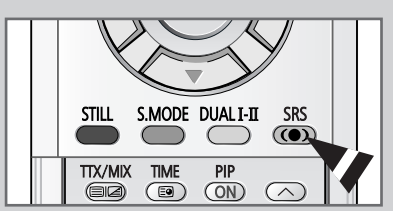

#### Automatické nastavování hlasitosti

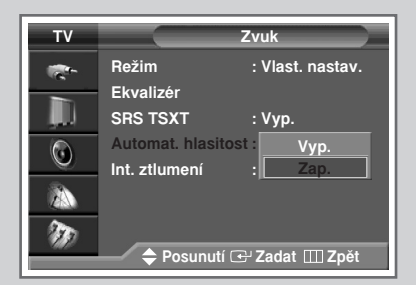

Signál každé vysílající stanice má vlastní charakteristiku, proto je někdy nutné při změně kanálu upravit hlasitost. Tato funkce umožňuje automaticky upravit hlasitost požadovaného kanálu tak, že sníží zvukový výstup v případě velkého modulačního signálu, nebo zvýší zvukový výstup v případě nízkého modulačního signálu.

- 1 Stiskněte tlačítko MENU.
  - Výsledek: Zobrazí se hlavní nabídka.
- 2 Stisknutím tlačítka ▲ nebo ▼ zvolte možnost Zvuk.
  - <u>Výsledek</u>: Zobrazí se možnosti, které jsou k dispozici ve skupině Zvuk.
- 3 Stiskněte tlačítko ENTER.
- 4 Stisknutím tlačítka ▲ nebo ▼ zvolte položku Automatická hlasitost. Stiskněte tlačítko ENTER.
- 5 Pomocí tlačítka ▲ nebo ▼ vyberte možnost Zap. nebo Vyp. . Stiskněte tlačítko ENTER.

### Použití vnějších reproduktorů pro poslech zvukového doprovodu

Když používáte zařízení jako domácí kino nebo zesilovač s vnějšími reproduktory, můžete vypnout zvuk vnitřních reproduktorů televizoru nastavením položky "Interní ztlumení (Internal Mute)" na "Zap. (On)".

| 1 | Stiskněte tlačítko MENU.                                                          |  |
|---|-----------------------------------------------------------------------------------|--|
|   | Výsledek: Zobrazí se hlavní nabídka.                                              |  |
| 2 | Stisknutím tlačítka ▲ nebo ▼ zvolte možnost Zvuk.                                 |  |
|   | <u>Výsledek</u> : Zobrazí se možnosti, které jsou k dispozici ve skupině<br>Zvuk. |  |
| 3 | Stiskněte tlačítko ENTER.                                                         |  |
| 4 | Stisknutím tlačítka ▲ nebo ▼ zvolte Int. ztlumení.<br>Stiskněte tlačítko ENTER.   |  |
| 5 | Pomocí tlačítka ▲ nebo ▼ vyberte možnost Zap. nebo Vyp                            |  |
| 6 | Potvrzení proveďte stiskem tlačítka ENTER.                                        |  |
| ~ |                                                                                   |  |

| тν         |                       | Zvuk             |
|------------|-----------------------|------------------|
| <b>*</b> * | Režim                 | : Vlast. nastav. |
|            | Ekvalizer<br>SRS TSXT | : Vyp.           |
| 0          | Automat. hlasito      | st : Vyp.        |
|            | int. zuünen           | Zap.             |
| m          |                       |                  |
|            | 🗕 🗢 🗢 Posunutí 🛛      | 🚭 Zadat 🖽 Zpět   |

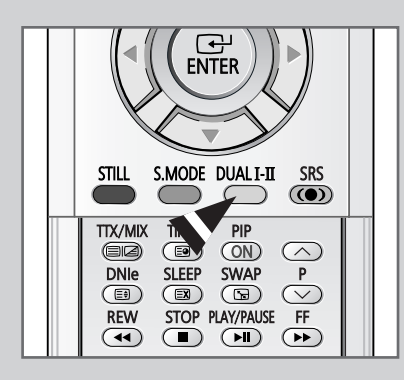

Tlačítko "DUAL I-II" zobrazuje a řídí zpracování a výstup zvukového signálu. Při zapnutí zařízení je režim automaticky přednastavený buď na "Dual-I", nebo na "Stereo" podle aktuálního vysílání.

|              | Typ vysílání                         | Oznámení na obrazovce                        |
|--------------|--------------------------------------|----------------------------------------------|
|              | Běžné vysílání<br>(Standardní audio) | <b>Mono</b> (Normální použití)               |
| NICAM        | Běžné +<br>NICAM Mono                | NICAM Mono ↔ Mono                            |
| Stereo       | NICAM Stereo                         | NICAM Stereo ↔ Mono<br>(Nucené mono)         |
|              | NICAM Duální 1/2                     | NICAM Duální 1 →<br>NICAM Duální 2 →<br>Mono |
|              | Běžné vysílání<br>(Standardní audio) | Mono                                         |
| A2<br>Stereo | Dvojjazyčné nebo<br>Duální-I/II      | Duální I ↔ Duální II                         |
|              | Stereo                               | <b>Stereo ↔ Mono</b><br>(Nucené mono)        |

- Jestliže se podmínky příjmu zhorší, bude lepší nastavit poslech na Mono.
  - Jestliže je stereofonní signál slabý a dochází k automatickému přepínání, přepněte režim na Mono.
  - Pokud přijímáte monofonní zvuk v režimu AV, proveďte připojení do vstupního konektoru "AUDIO-L" na boční straně televizoru. Pokud vychází monofonní zvuk pouze z levého reproduktoru, stiskněte tlačítko DUAL I-II.

#### Nastavení a zobrazení aktuálního času

Je možné nastavit hodiny televizoru, takže po stisknutí tlačítka "INFO" se zobrazí aktuální čas. Nastavit čas je nutné rovněž v případě, že chcete používat časovače automatického zapnutí nebo vypnutí.

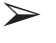

Přepnutím hlavního vypínače směrem k "**OFF**" (**O**) umístěného na boční straně televizoru se nastavení hodin vynuluje.

1 Stiskněte tlačítko **MENU**.

Výsledek: Zobrazí se hlavní nabídka.

2 Stisknutím tlačítka ▲ nebo ▼ zvolte Nastavení.

<u>Výsledek</u>: Zobrazí se možnosti, které jsou k dispozici ve skupině Nastavení.

- 3 Stiskněte tlačítko ENTER.
- 4 Stisknutím tlačítka ▲ nebo ▼ zvolte Čas. Stiskněte tlačítko ENTER.

<u>Výsledek</u>: Zobrazí se možnosti, které jsou k dispozici ve skupině Čas, se zvolenou možností Nastavení hodin.

5 Stiskněte opět tlačítko ENTER.

Výsledek: Zobrazí se nabídka Nastavení hodin.

- 6 Stisknutím tlačítka ◄ nebo ► se přesuňte k Hod. nebo minuty. Nastavte aktuální čas pomocí tlačítka ▲ nebo ▼.
- 7 Po dokončení nastavení stiskněte tlačítko EXIT a zavřete nabídku.
- 8 Stisknutím tlačítka INFO zobrazíte aktuální čas.

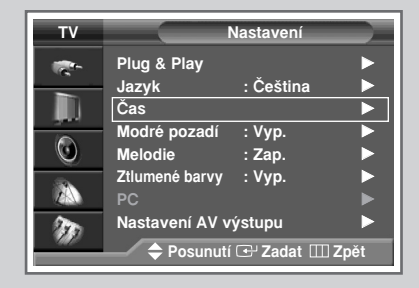

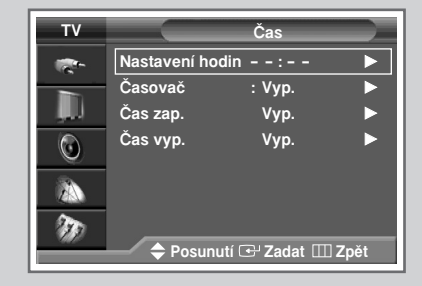

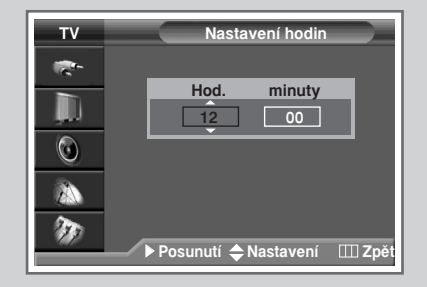

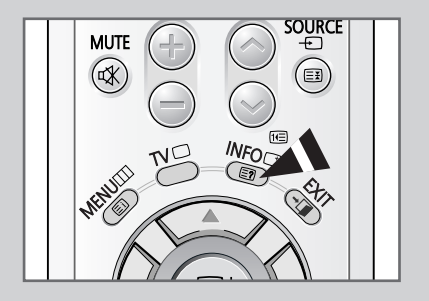

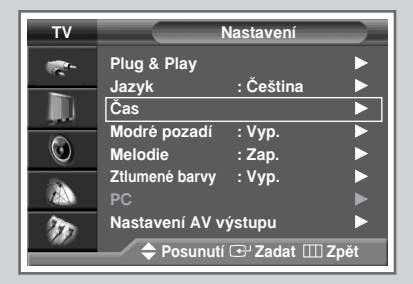

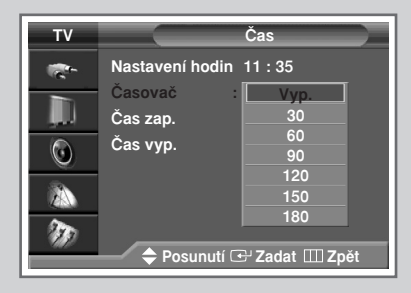

| TTX/WX TIME PIP<br>DNR SLEEP SWAP P<br>B CB CB C C<br>REW STOP PLAY/PAUSE FF<br>C PLAY/PAUSE FF<br>C PLAY/PAUSE FF |  |
|----------------------------------------------------------------------------------------------------|--|
| ○ SET ○ RESET                                                                                                    |  |

Je možné vybrat interval mezi 30 a 180 minutami. Po této době se televizor automaticky přepne do pohotovostního režimu.

- 1 Stiskněte tlačítko MENU. Výsledek: Zobrazí se hlavní nabídka. 2 Stisknutím tlačítka ▲ nebo ▼ zvolte Nastavení. Zobrazí se možnosti, které jsou k dispozici ve skupině Výsledek: Nastavení. 3 Stiskněte tlačítko ENTER. 4 Stisknutím tlačítka ▲ nebo ▼ zvolte Čas. Stiskněte tlačítko ENTER. Výsledek: Zobrazí se možnosti, které jsou k dispozici ve skupině Čas. 5 Stisknutím tlačítka ▲ nebo ▼ zvolte Časovač vypnutí. Stiskněte tlačítko ENTER.
- Stisknutím tlačítka ▲ nebo ▼ zvolte časový interval (Vyp., 30, 60, 90, 120, 150, 180).
- 7 Potvrzení proveďte stiskem tlačítka ENTER.
  - Tyto možnosti lze také jednoduše nastavit stisknutím tlačítka SLEEP.
    - Pokud není časovač vypnutí dosud nastavený, zobrazí se hlášení Vyp.. Je-li již časovač vypnutí nastaven, zobrazuje se čas, který zbývá do okamžiku přepnutí televizoru do pohotovostního režimu.
  - Televizor se automaticky vypne, pokud během 15 minut nepřijme žádný vstupní signál.

#### Automatické zapnutí a vypnutí televizoru

Můžete nastavit časovač zapnutí a vypnutí tak, aby se televizní přijímač:

- Automaticky zapnul a naladil na vámi vybraný kanál ve vámi zvoleném čase,
- Automaticky vypnul ve vámi zvoleném čase.
- $\succ$

Nejprve je nutné nastavit hodiny televizoru (informace naleznete v kapitole "Nastavení a zobrazení aktuálního času" na straně 39. Pokud jste ještě hodiny nenastavili, zobrazí se zpráva Nejprve nastavte hodiny (Set the clock first).

1 Stiskněte tlačítko **MENU**.

Výsledek: Zobrazí se hlavní nabídka.

2 Stisknutím tlačítka ▲ nebo ▼ zvolte Nastavení.

<u>Výsledek</u>: Zobrazí se možnosti, které jsou k dispozici ve skupině Nastavení.

- 3 Stiskněte tlačítko ENTER.
- 4 Stisknutím tlačítka ▲ nebo ▼ zvolte Čas. Stiskněte tlačítko ENTER.
   <u>Výsledek</u>: Zobrazí se možnosti, které jsou k dispozici ve skupině Čas.
- 5 Stisknutím tlačítka ▲ nebo ▼ zvolte Čas zap.. Stiskněte tlačítko ENTER.

<u>Výsledek</u>: Zobrazí se možnosti, které jsou k dispozici ve skupině Čas zap..

- 6 Stisknutím tlačítka ◄ nebo ► vyberte Hod., minuty, Prog. (číslo programu) nebo Hlasitost. Jejich hodnoty nastavte tlačítkem ▲ nebo ▼.
- Chcete-li aktivovat nastavení časovače zapnutí, stisknutím tlačítka
   nebo ► zvolte položku Aktivace a pak stisknutím tlačítka ▲ nebo
   ▼ zvolte Ano.
- 8 Stiskněte tlačítko MENU.
  - <u>Výsledek</u>: Opět se zobrazí možnosti, které jsou k dispozici ve skupině Čas.
- 9 Stisknutím tlačítka ▲ nebo ▼ zvolte Plánované vypnutí. Stiskněte tlačítko ENTER.

<u>Výsledek</u>: Zobrazí se možnosti, které jsou k dispozici ve skupině Plánované vypnutí.

10 Nastavte Plánované vypnutí stejným způsobem Plánované zapnutí.

#### Automatické vypnutí

Funkce Automatické vypnutí samočinně vypne televizor, pokud po zapnutí televizoru časovačem nepoužijete do 3 hodin žádný ovládací prvek na jeho obsluhu. Tato funkce je k dispozici pouze u časového spínače v režimu "**Zap.**" a předchází poruchám v důsledku netěsnosti nebo přehřátí televizoru, který byl příliš dlouho zapnutý.

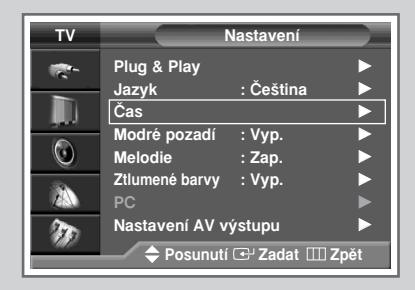

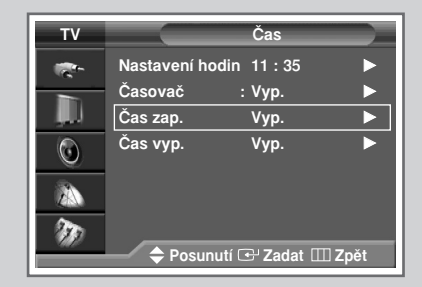

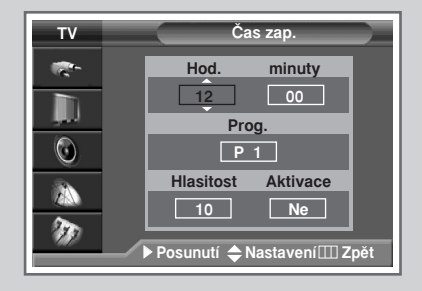

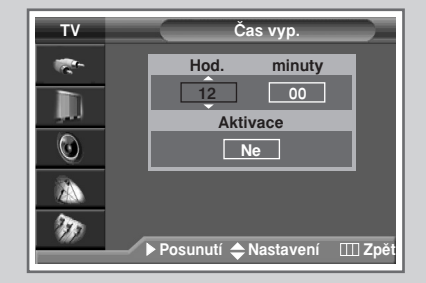

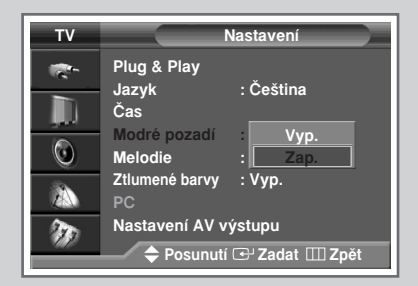

Jestliže televizor nepřijímá žádný signál nebo je signál příliš slabý, rušivé pozadí obrazu je automaticky nahrazeno modrým pozadím. Pokud chcete i nadále sledovat špatný obraz, je nutné nastavit režim "Modré pozadí (Blue Screen)" na hodnotu "Vyp. (Off)"

| 1 | Stiskněte tlačítko MENU.                                                                |
|---|-----------------------------------------------------------------------------------------|
|   | <u>Výsledek</u> : Zobrazí se hlavní nabídka.                                            |
| 2 | Stisknutím tlačítka ▲ nebo ▼ zvolte Nastavení.                                          |
|   | <u>Výsledek</u> : Zobrazí se možnosti, které jsou k dispozici ve skupině<br>Nastavení.  |
| 3 | Stiskněte tlačítko ENTER.                                                               |
| 4 | Stisknutím tlačítka ▲ nebo ▼ vyberte možnost Modré pozadí.<br>Stiskněte tlačítko ENTER. |
| 5 | Pomocí tlačítka ▲ nebo ▼ vyberte možnost Zap. nebo Vyp                                  |
| 6 | Stiskněte tlačítko ENTER.                                                               |

### Nastavení melodie

| тν       |                         | Nastavení      |
|----------|-------------------------|----------------|
| <b>1</b> | Plug & Play             | Ŏ- X4:         |
|          | Jazyк<br>Čas            | : Cestina      |
| 0        | Modré pozadí<br>Melodie | : Vyp.<br>Vyp. |
| 2        | Ztlumené barvy<br>PC    | : Zap.         |
| Ð        | Nastavení AV výstupu    |                |
|          |                         |                |

#### Při zapnutí či vypnutí televizoru může zaznít melodie.

| 1 | Stiskněte tlačítko MENU.                                                          |                                                                     |
|---|-----------------------------------------------------------------------------------|---------------------------------------------------------------------|
|   | <u>Výsledek</u> :                                                                 | Zobrazí se hlavní nabídka.                                          |
| 2 | Stisknutím tlačítka ▲ nebo ▼ zvolte Nastavení.                                    |                                                                     |
|   | <u>Výsledek</u> :                                                                 | Zobrazí se možnosti, které jsou k dispozici ve skupin<br>Nastavení. |
| 3 | Stiskněte tl                                                                      | ačítko ENTER.                                                       |
| 4 | Stisknutím tlačítka ▲ nebo ▼ zvolte možnost Melodie.<br>Stiskněte tlačítko ENTER. |                                                                     |
|   |                                                                                   |                                                                     |

ě

- 5 Pomocí tlačítka ▲ nebo ▼ vyberte možnost Zap. nebo Vyp..
- 6 Stiskněte tlačítko ENTER.

## Použití funkce Vylepšení nevýrazných barev

#### Tato funkce upravuje červenou, zelenou nebo modrou barvu tak, aby zvýšila kvalitu obrazu podle konkrétní nevýrazné barvy určené uživatelem.

| 1 | Stiskněte tlačítko <b>MENU</b> .                                                                           |  |
|---|----------------------------------------------------------------------------------------------------|--|
|   | Výsledek: Zobrazí se hlavní nabídka.                                                                       |  |
| 2 | Stisknutím tlačítka ▲ nebo ▼ zvolte Nastavení.                                                             |  |
|   | <u>Výsledek</u> : Zobrazí se možnosti, které jsou k dispozici ve skupině<br>Nastavení.                     |  |
| 3 | Stiskněte tlačítko ENTER.                                                                                  |  |
| 4 | Stisknutím tlačítka ▲ nebo ▼ zvolte Ztlumené barvy.<br>Stiskněte tlačítko ENTER.                           |  |
|   | <u>Výsledek</u> : Zobrazí se možnosti, které jsou k dispozici ve skupině<br>Ztlumené barvy.                |  |
| 5 | Stiskněte opět tlačítko ENTER. Stisknutím tlačítka ▲ nebo ▼ zvolte<br>Zap. a pak stiskněte tlačítko ENTER. |  |
| 6 | Stisknutím tlačítka ▲ nebo ▼ zvolte barvu, kterou chcete upravit.<br>Potom stiskněte tlačítko ENTER.       |  |
| 7 | Stisknutím tlačítka ◀ nebo ► proveďte úpravu podle svých<br>představ.                                      |  |
| 8 | Potvrzení proveďte stiskem tlačítka ENTER.                                                                 |  |

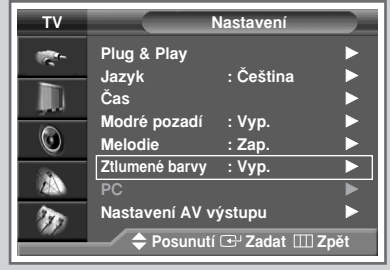

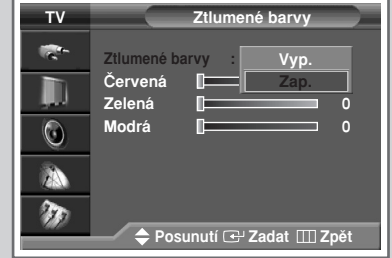

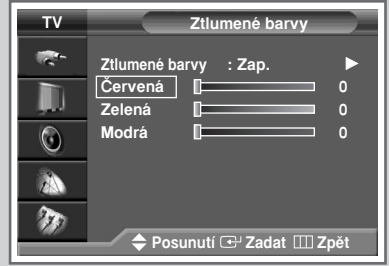

|              | Ztlumené barvy                          |   |
|--------------|-----------------------------------------|---|
| Červená<br>▼ | [                                       | 0 |
| Posunut      | í <b>∢⊳</b> Nastavení              Zpět |   |

#### Nastavení obrazu v režimu PC

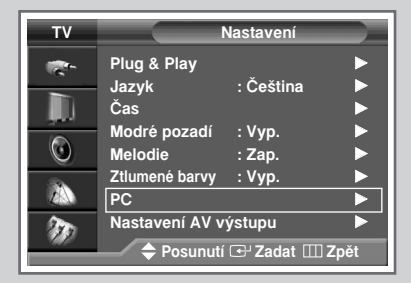

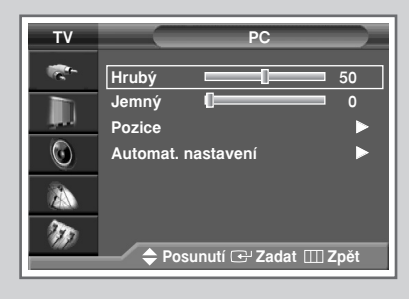

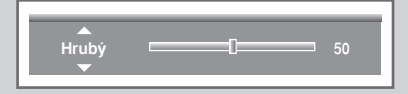

| тν       | Pozice                    |     |
|----------|---------------------------|-----|
| <b>*</b> |                           |     |
|          |                           |     |
| 0        |                           |     |
|          | <b>F</b>                  |     |
| ١.       |                           |     |
|          | — 🗘 Nastavení 🚭 Zadat 💷 Z | pět |

#### Automat. nastavení

- Předvolte režim PC pomocí tlačítka SOURCE.
- 1 Stiskněte tlačítko MENU.
  - Výsledek: Zobrazí se hlavní nabídka.
- 2 Stisknutím tlačítka ▲ nebo ▼ zvolte Nastavení.
  - <u>Výsledek</u>: Zobrazí se možnosti, které jsou k dispozici ve skupině Nastavení.
- 3 Stiskněte tlačítko ENTER.
- 4 Stisknutím tlačítka ▲ nebo ▼ zvolte PC. Stiskněte tlačítko ENTER.
  - <u>Výsledek</u>: Zobrazí se možnosti, které jsou k dispozici ve skupině PC.
- 5 Pomocí tlačítka ▲ nebo ▼ vyberte možnost Hrubý nebo Jemný. Stiskněte tlačítko ENTER.
- 6 Stisknutím tlačítka ◄ nebo ► změňte nastavení dle vašich požadavků. Stiskněte tlačítko ENTER.
  - Výsledek: Opět se zobrazí nabídka PC.
- 7 Stisknutím tlačítka ▲ nebo ▼ zvolte možnost Pozice. Stiskněte tlačítko ENTER. Pomocí tlačítka ▲/▼/◄/► vyberte příslušnou možnost. Stiskněte tlačítko ENTER.
- 8 Chcete-li upravit kvalitu obrazovky a pozici automaticky, zvolte stisknutím tlačítka ▲ nebo ▼ položku Automat. nastavení.
  - <u>Výsledek</u>: Zobrazí se nápis Automat. nastavení. Kvalita obrazovky a pozice se upraví automaticky.
- 9 Stiskněte tlačítko ENTER.

### Zobrazení signálu z externího zdroje

Pomoci dálkového ovladače lze přepínat mezi zobrazeným signálem z připojeného zařízení, například z videorekordéru, přehrávače DVD nebo z televize (běžné nebo kabelové vysílání).

| 1 | Stiskněte tlačítko <b>MENU</b> .                                                     |                                                                          |  |
|---|--------------------------------------------------------------------------------------|--------------------------------------------------------------------------|--|
|   | <u>Výsledek</u> :                                                                    | Zobrazí se hlavní nabídka.                                               |  |
| 2 | Stisknutím tlačítka ▲ nebo ▼ zvolte Vstup.                                           |                                                                          |  |
|   | <u>Výsledek</u> :                                                                    | Zobrazí se možnosti, které jsou k dispozici ve skupině Vstup.            |  |
| 3 | Stiskněte tlačítko ENTER.                                                            |                                                                          |  |
|   | <u>Výsledek</u> :                                                                    | Zobrazí se možnosti, které jsou k dispozici ve skupině<br>Seznam zdrojů. |  |
| 4 | Stiskněte opět tlačítko ENTER.                                                       |                                                                          |  |
| 5 | Stisknutím tlačítka ▲ nebo ▼ vyberte zdroj signálu a potom stiskněte tlačítko ENTER. |                                                                          |  |
|   |                                                                                      |                                                                          |  |

Tyto možnosti lze také jednoduše zadávat stisknutím tlačítka SOURCE. Pokud změníte externí zdroj během sledování, může okamžik trvat, než se obrázky přepnou.

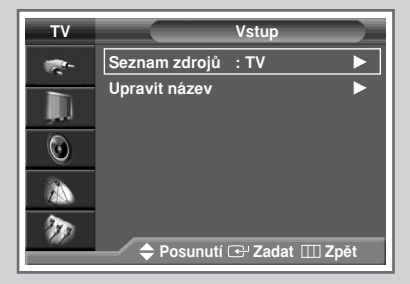

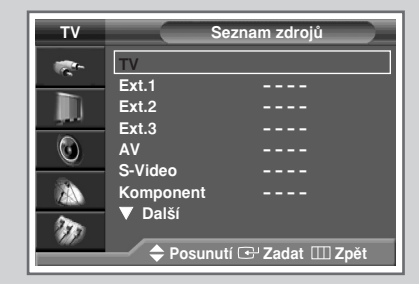

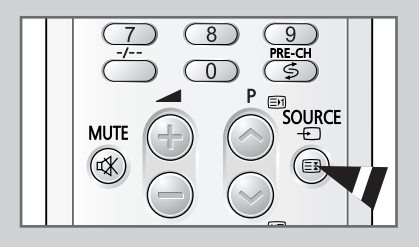

## Přidělení názvů pro externí zdroje

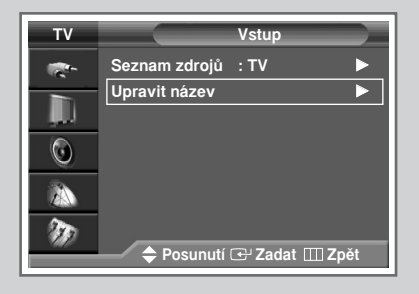

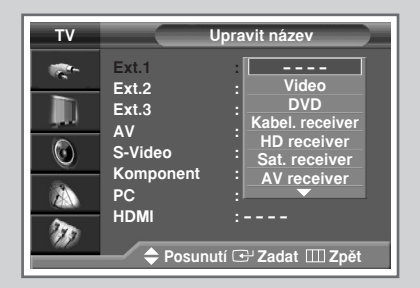

## Tato funkce umožňuje pojmenovat zdroj vstupního signálu, který máte připojen.

| 1 | Stiskněte tlačítko <b>MENU</b> .                                                                                                    |  |  |  |
|---|----------------------------------------------------------------------------------------------------|--|--|--|
|   | <u>Výsledek</u> : Zobrazí se hlavní nabídka.                                                                                                    |  |  |  |
| 2 | Stisknutím tlačítka ▲ nebo ▼ zvolte Vstup.                                                                                                    |  |  |  |
|   | <u>Výsledek</u> : Zobrazí se možnosti, které jsou k dispozici ve skupině<br>Vstup.                                                              |  |  |  |
| 3 | Stiskněte tlačítko ENTER.                                                                                                    |  |  |  |
| 4 | Stisknutím tlačítka ▲ nebo ▼ zvolte Upravit název.<br>Stiskněte tlačítko ENTER.                                                                 |  |  |  |
| 5 | Stisknutím tlačítka ▲ nebo ▼ zvolte externí zdroj, který se má upravit. Stiskněte tlačítko ENTER.                                               |  |  |  |
|   | Výsledek: Zobrazí se seznam zařízení, která jsou k dispozici.                                                                                   |  |  |  |
|   | Video - DVD – Kabel. receiver - HD receiver – Sat.<br>receiver - AV receiver - DVD receiver - Hra -<br>Videokamera – DVD combo - DHR - PC - TV. |  |  |  |
| 6 | Pomocí tlačítka ▲ nebo ▼ vyberte příslušnou možnost.                                                                                            |  |  |  |
| 7 | Potvrzení proveďte stiskem tlačítka ENTER.                                                                                                    |  |  |  |

#### Funkce teletextu

## Většina televizních kanálů poskytuje psané informace prostřednictvím teletextu. Poskytované informace zahrnují:

- Časy televizních programů,
- Přehledy zpráv a předpovědi počasí,
- Sportovní výsledky,
- Dopravní informace.

Tyto informace jsou rozděleny do očíslovaných stránek (viz schéma).

| Část | Obsah                                             |
|------|---------------------------------------------------|
| A    | Číslo vybrané stránky.                            |
| В    | Označení vysílacího kanálu.                       |
| С    | Číslo aktuální stránky nebo označení vyhledávání. |
| D    | Datum a čas.                                      |
| Е    | Text.                                             |
| F    | Informace o stavu.<br>Informace FASTEXT.          |

Informace teletextu jsou často rozděleny na několik stránek, které se zobrazují postupně. Stránku lze zobrazit:

- Zadáním čísla stránky,
- Výběrem názvu ze seznamu,
- Výběrem barevného záhlaví (systém FASTEXT).

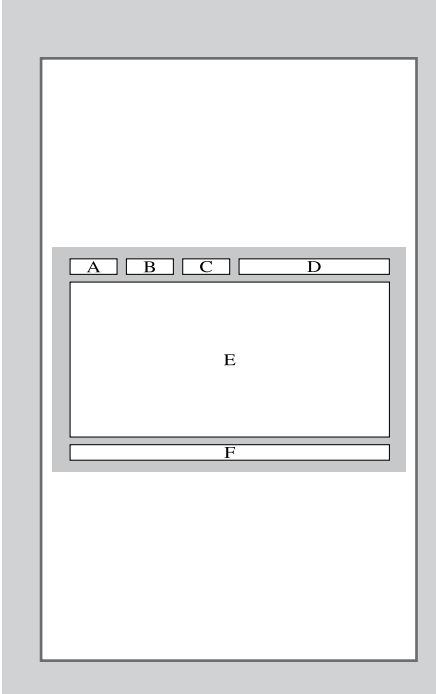

### Zobrazení teletextu

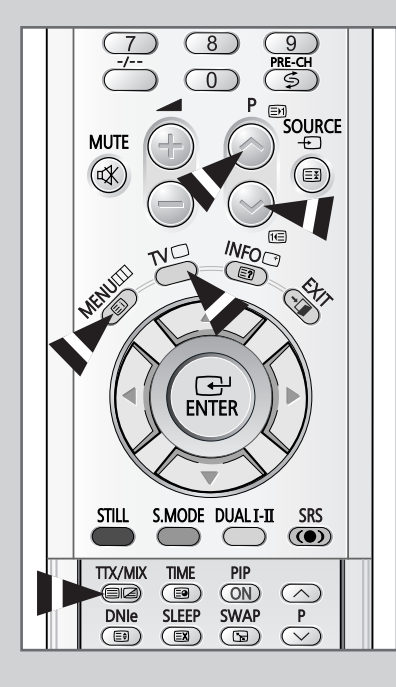

#### Teletext je možné na televizoru zobrazit kdykoliv.

Má-li se teletext zobrazit správně, musí být příjem kanálu stabilní, jinak:

- Mohou chybět některé informace,
- Některé stránky se nemusí zobrazit.
- 1 Stisknutím tlačítka P⊚ nebo P⊚ zvolte kanál, který poskytuje službu teletextu.
- 2 Stisknutím tlačítka TTX/MIX ( ) spustíte režim teletextu.

<u>Výsledek</u>: Zobrazí se stránka s obsahem. Tuto stránku lze kdykoliv zobrazit znovu stisknutím tlačítka ââ (rejstřík).

- 3 Opět stiskněte tlačítko TTX/MIX ( ).
  - <u>Výsledek</u>: Obrazovka se rozdělí. Tato funkce dvojitého zobrazení teletextu umožňuje sledovat vysílání a teletext současně na jedné obrazovce.
- 4 Pokud chcete zobrazit teletext na jedné obrazovce, opět stiskněte tlačítko **TTX/MIX** ( ).
- 5 Zobrazení teletextu ukončíte stisknutím tlačítka TV (
  ).

### Výběr možností zobrazení

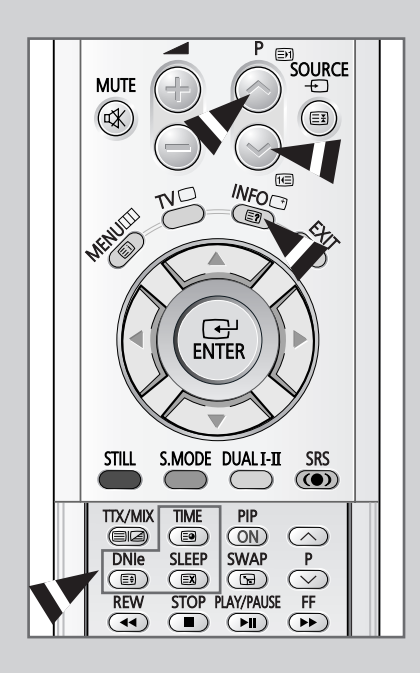

Pro zobrazenou stránku teletextu je možné vybrat různé možnosti dle vašich požadavků.

| Má | -li se zobrazit                                                                          | Stisknětê                                                   |
|----|------------------------------------------------------------------------------------------|-------------------------------------------------------------|
| ٠  | Ukrytý text<br>(např. odpovědi na kvízové otázky)                                        | (odhalit)                                                   |
| ٠  | Normální obrazovka                                                                       | opět (odhalit)                                              |
| ٠  | Podřazená stránka zadáním jejího čísla                                                   | (podstránka)                                                |
| ٠  | Vysílání během vyhledávání stránky                                                       | EX (zrušit)                                                 |
| ٠  | Další stránka                                                                            | 回 (o stránku výš)                                           |
| ٠  | Předchozí stránka                                                                        | 📧 (o stránku níž)                                           |
| •  | Dvojnásobně velká písmena v:<br>• Horní polovině obrazovky<br>• Dolní polovině obrazovky | <ul><li>(velikost)</li><li>Jednou</li><li>Dvakrát</li></ul> |
| ٠  | Normální obrazovka                                                                       | • Třikrát                                                   |

Česky - 48

#### Výběr stránky teletextu

#### Číslo stránky je možné zadat přímo stisknutím číselných tlačítek na dálkovém ovladači.

- 1 Stisknutím odpovídajících číselných tlačítek zadejte trojmístné číslo stránky uváděné v obsahu.
  - <u>Výsledek</u>: Počitadlo aktuální stránky se zvýší a poté se zobrazí stránka. Pokud je vybraná stránka propojena s několika podřazenými stránkami, podřazené stránky se zobrazí postupně. Chcete-li znehybnit zobrazenou stránku, stiskněte tlačítko **E** (přidržení). Opětovným stiskem tohoto tlačítka můžete pokračovat.
- 2 Pokud vysílací společnost používá systém FASTEXT, mají různá témata na stránce teletextu barevné kódy. Výběr lze provádět stisknutím barevných tlačítek na dálkovém ovladači. Stiskněte barevné tlačítko odpovídající tématu, které chcete vybrat. Dostupná témata jsou uvedená na stavovém řádku.
  - <u>Výsledek</u>: Zobrazí se stránka s dalšími barevnými informacemi, které lze zvolit stejným způsobem.
- 3 Chcete-li zobrazit předchozí nebo další stránku, stiskněte odpovídající barevné tlačítko.
- 4 Chcete-li zobrazit podstránku, postupujte podle následujících kroků.
  - Stiskněte tlačítko (podstránka).
    - <u>Výsledek</u>: Zobrazí se podstránky, které jsou k dispozici.
  - Vyberte požadovanou podstránku. Podstránky lze procházet pomocí tlačítka (E) nebo (E).

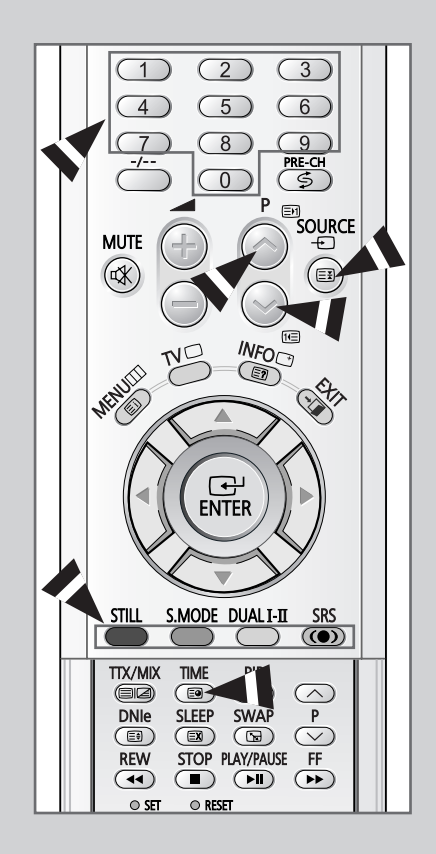

### Připojení k externímu vstupu nebo výstupu

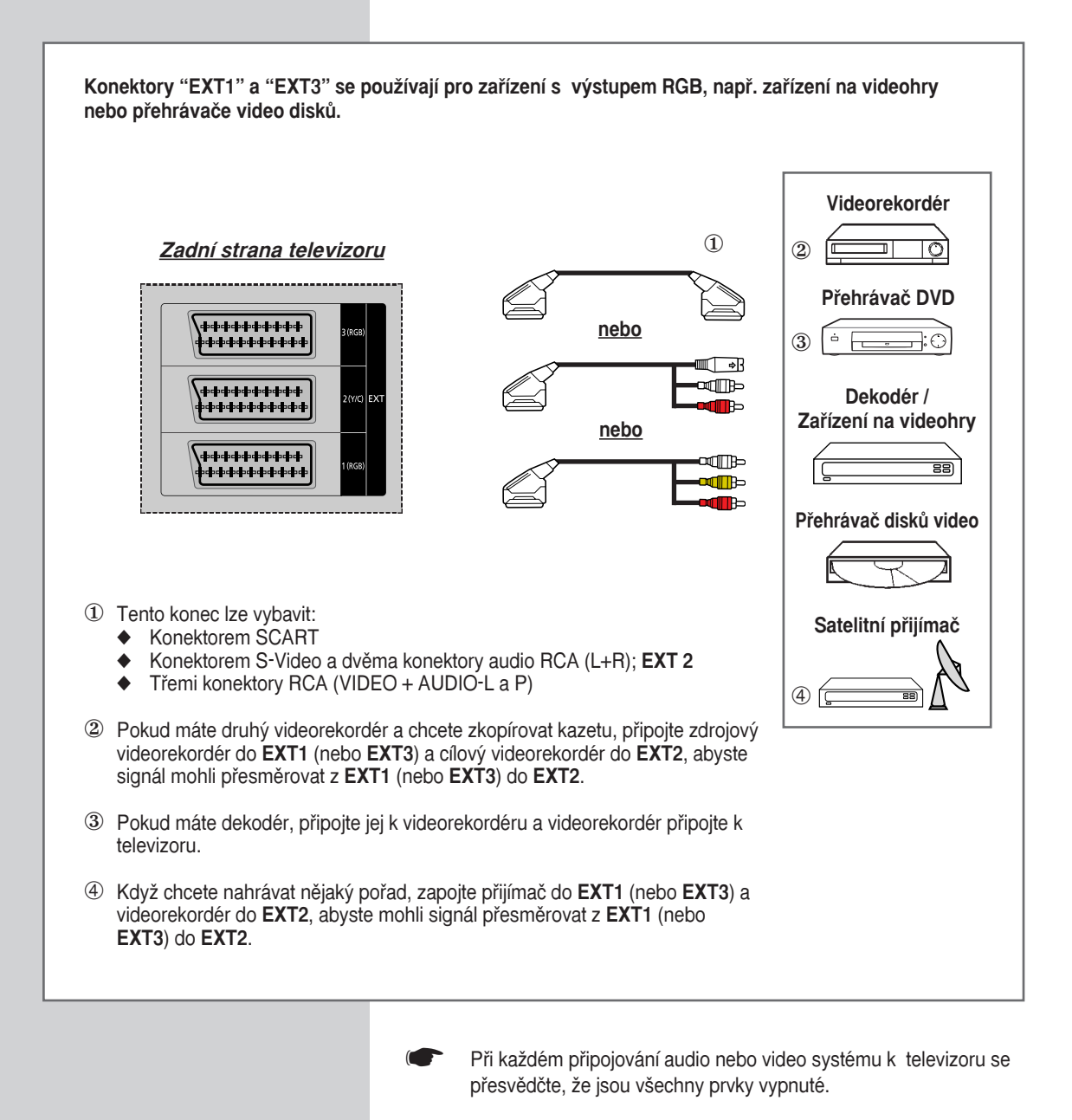

Podrobnější pokyny k připojování a příslušná bezpečnostní opatření naleznete v dokumentaci, která je součástí zařízení.

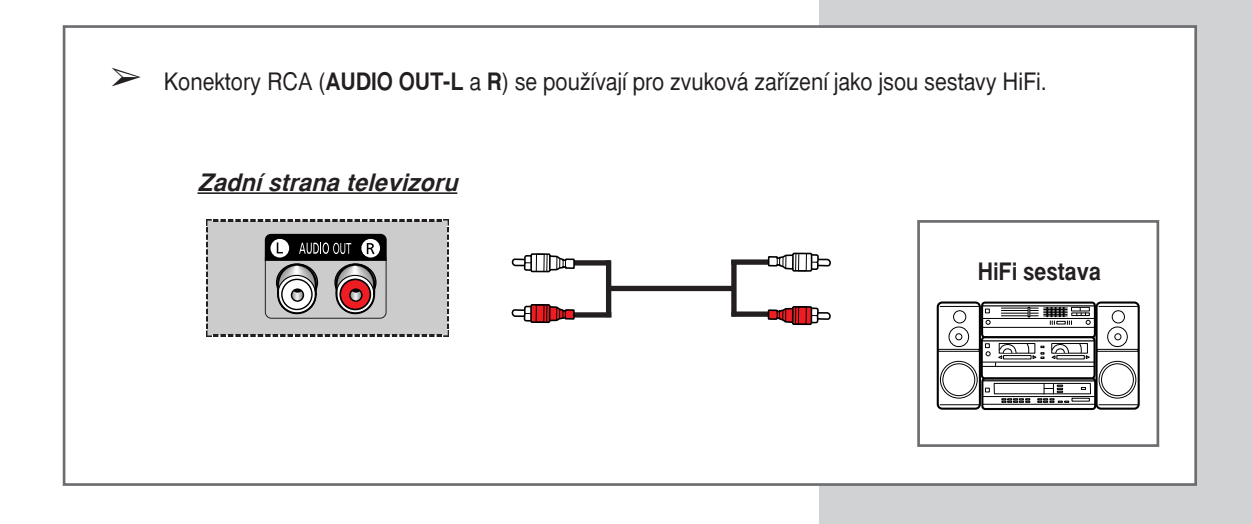

### Připojení ke vstupu S-Video

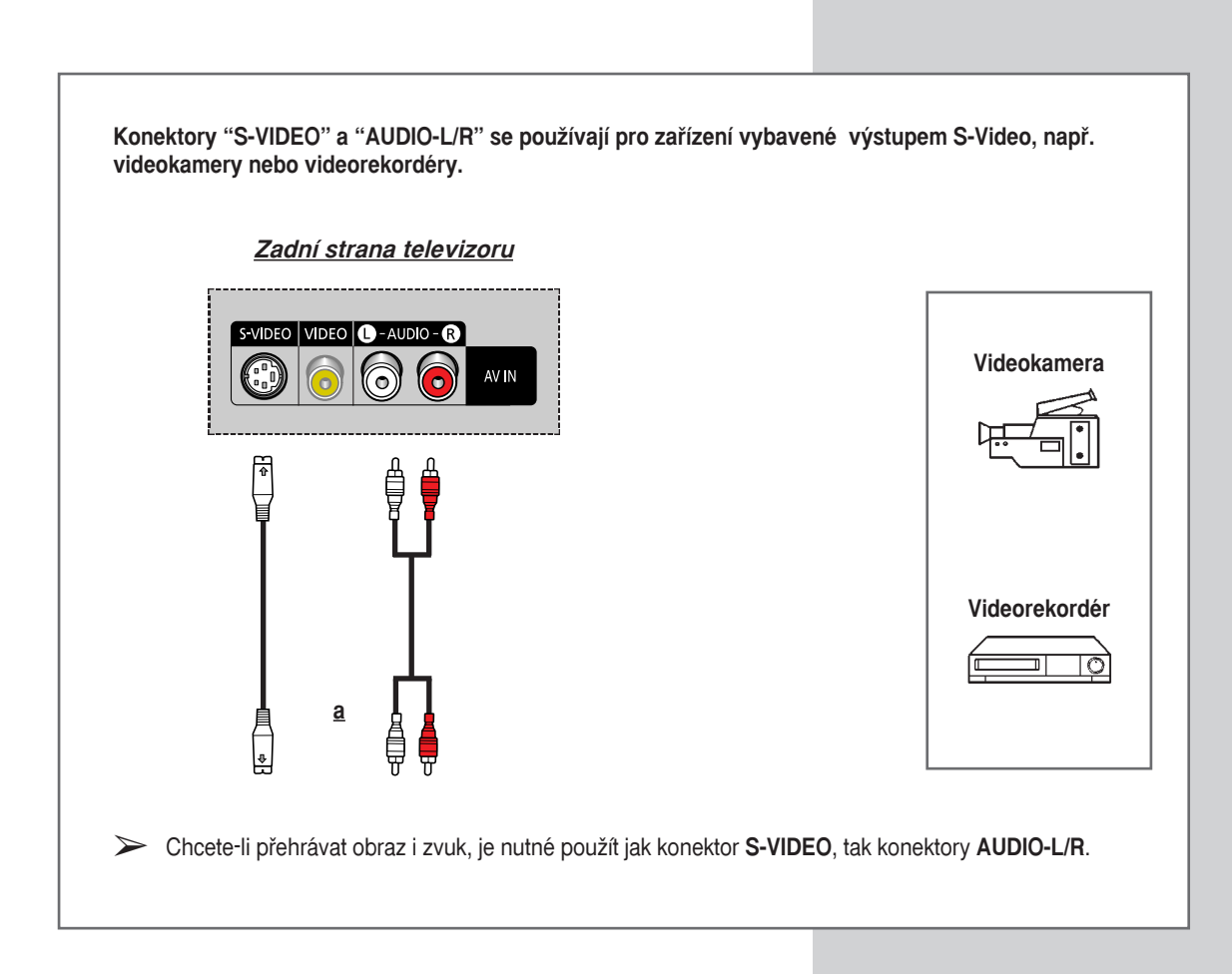

#### Připojení k digitálnímu vstupu

Konektory "HDMI/DVI IN" a " AUDIO-L/R" se používají pro zařízení vybavená digitálním výstupem. Když do těchto konektorů zapojíte zdroj digitálního obrazu o velké šířce pásma s vysokým rozlišením, vybaveného ochranou obsahu, můžete na TV obrazovce sledovat obrázky a filmy s vysokým rozlišením v jejich digitálních formách.

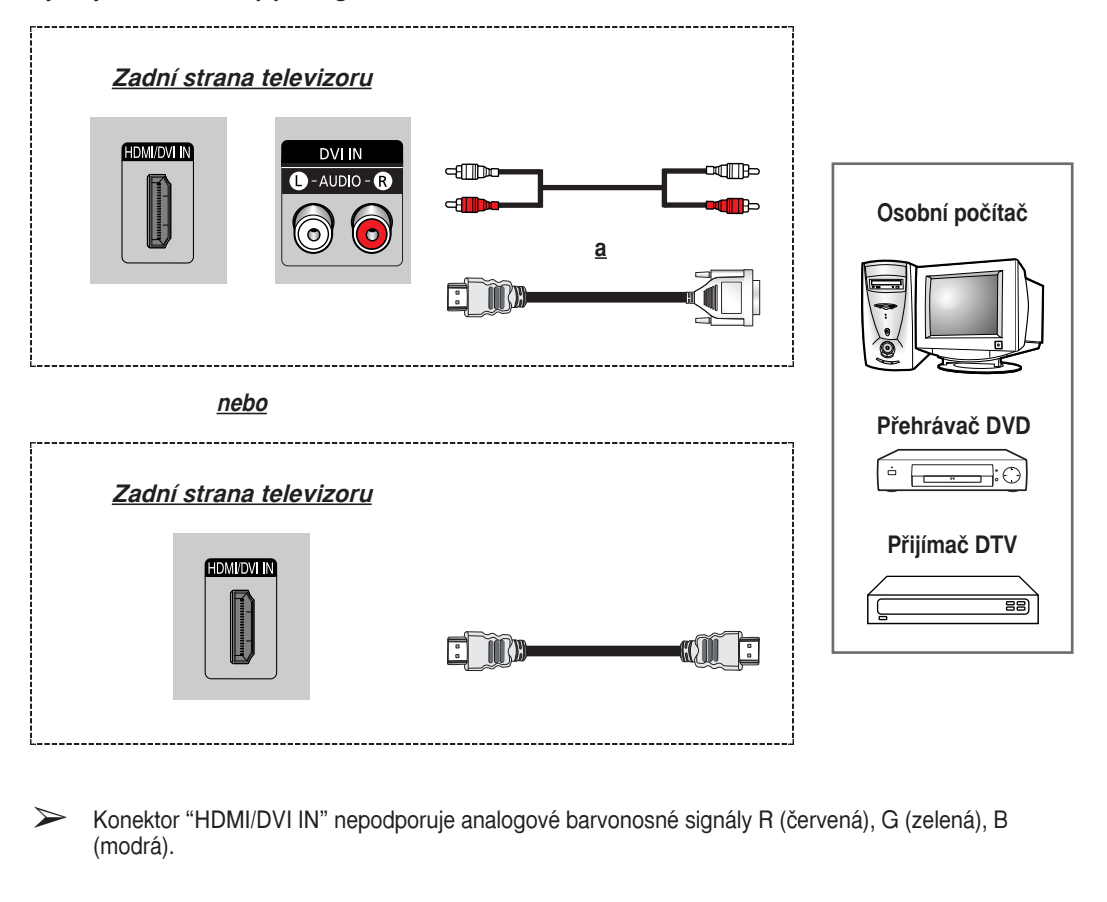

Pokud se vám nepodaří vybrat HDMI ze "Seznamu zdrojů" i po připojení kabelu zdroje HDMI (DTV přijímač, DVD přehrávač apod.) k televizoru, zkontrolujte prosím, je-li zapnuto napájení zdroje HDMI.

### Připojení ke vstupu pro komponenty

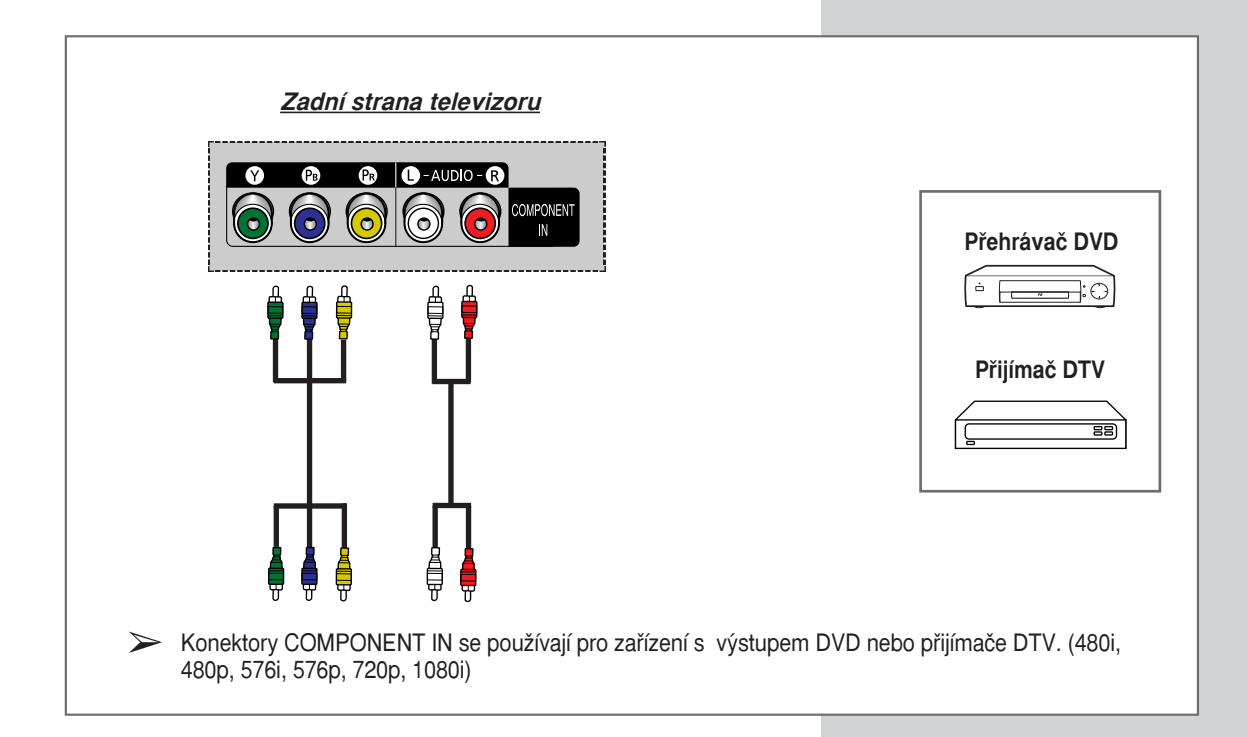

### Připojení ke vstupu PC

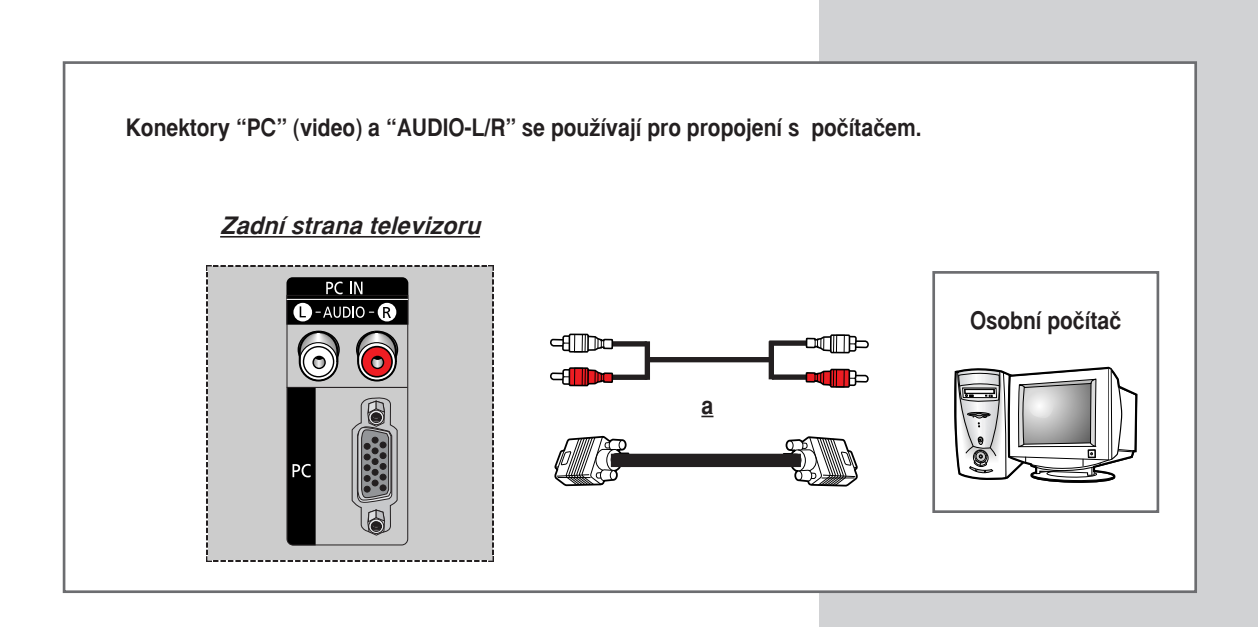

Česky - 53

#### Nastavení softwaru počítače (pouze operační systém Windows)

Nastavení obrazovky v operačním systému Windows pro typický počítač jsou uvedena níže. Avšak skutečné obrazovky na počítači se budou pravděpodobně lišit v závislosti na konkrétní verzi operačního systému Windows a konkrétní videokartě. Ale i když se skutečné obrazovky budou lišit, ve většině případů budou platit stejné základní informace o nastavení. (Pokud tomu tak není, obraťte se na výrobce počítače nebo prodejce společnosti Samsung.)

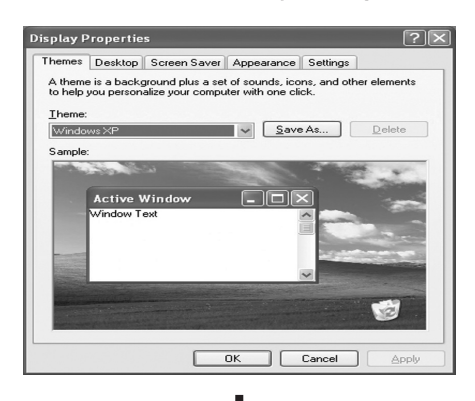

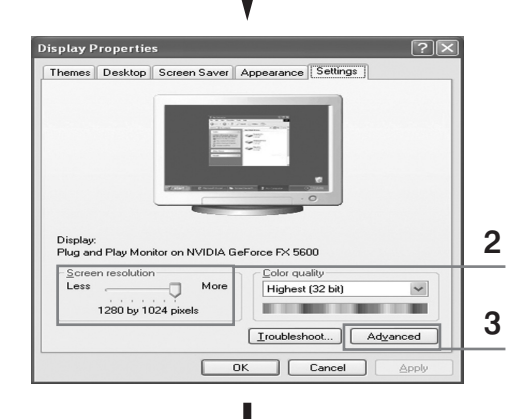

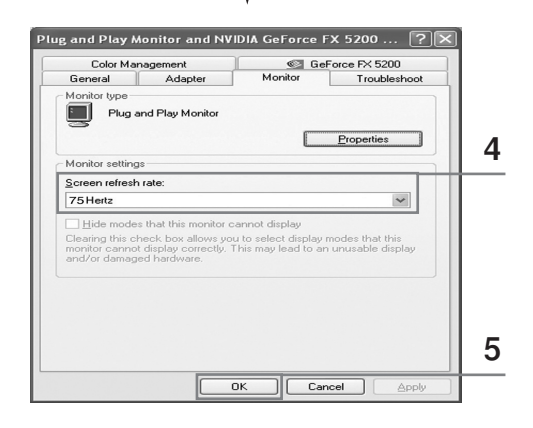

 Klepněte pravým tlačítkem myši na pracovní plochu Windows a pak klepněte na Vlastnosti. Zobrazí se dialogové okno Zobrazení-Vlastnosti.

- 2 Klepněte na Nastavení, potom zadejte režim zobrazení podle tabulky režimů zobrazení. Nastavení položky Kvalita barev nemusíte měnit.
- 3 Klepněte na Upřesnit. Objeví se dialogové okno pro nové nastavení.
- 4 Klepněte na záložku Monitor, potom zadejte obnovovací frekvenci podle tabulky zobrazovacích režimů. Pokud můžete, zadejte místo obnovovací frekvence samostatně vertikální frekvenci a horizontální frekvenci.
- 5 Stiskněte tlačítko OK, okno zavřete a pak stiskněte tlačítko OK v okně informací pro registraci displeje. V tomto okamžiku může dojít k automatickému ukončení a opětnému zavedení operačního systému.
- 6 Počítač řádným způsobem vypněte a připojte jej k televizoru. (viz strana 53).
- Skutečné zobrazení na vašem počítači může vypadat jinak, což závisí na konkrétní verzi systému Windows a typu vašeho počítače.
  - Pokud použijete televizor jako monitor k počítači, pak podporuje kvalitu barev do 32 bitů.
  - V tomto případě zobrazení na TV obrazovce může vypadat jinak, což závisí na konkrétní verzi systému Windows nebo na výrobci počítače.
  - Když připojujete počítač (včetně připojení DVI), musíte jej nastavit na zobrazení, které tento televizor podporuje. Jinak se zobrazí zpráva Mimo vstupní rozsah.

### Vstupní režim PC/HDMI(DVI)

| Standardní | Rozlišení    | Horizontální<br>frekvence (kHz) | Vertikální<br>frekvence (Hz) | Hodinové impulsy<br>pixelů (MHz) | Polarita<br>synchronizace (H/V) |
|------------|--------------|---------------------------------|------------------------------|----------------------------------|---------------------------------|
| VGA        | 720 x 400    | 31.47                           | 70.00                        | 28.322                           | -/-                             |
|            | 640 x 480    | 31.47                           | 60.00                        | 25.175                           | -/+                             |
|            |              | 35.00                           | 66.70                        | 30.24                            | -/-                             |
|            |              | 37.86                           | 72.80                        | 31.50                            | -/-                             |
|            |              | 37.50                           | 75.00                        | 31.50                            | -/-                             |
|            |              | 43.27                           | 85.00                        | 36.00                            | -/-                             |
| SVGA       | 800 x 600    | 35.16                           | 56.30                        | 36.00                            | -+/-                            |
|            |              | 37.88                           | 60.30                        | 40.00                            | +/+-                            |
|            |              | 48.08                           | 72.20                        | 50.00                            | +/+                             |
|            |              | 46.87                           | 75.00                        | 49.50                            | +/+                             |
|            |              | 53.67                           | 85.10                        | 56.25                            | +/+                             |
|            | 832 x 624    | 49.73                           | 74.60                        | 57.284                           | -/+                             |
| XGA        | 1024 x 768   | 48.36                           | 60.00                        | 65.00                            | -/-                             |
|            |              | 56.40                           | 70.10                        | 75.00                            | -/-                             |
|            |              | 60.02                           | 75.00                        | 78.75                            | +/-                             |
| DTV        | 720 x 576    | 31.25                           | 50.00                        | 27.00                            | Х                               |
| (EIA/CEA-  | 720 x 480    | 31.50                           | 60.00                        | 27.027                           | Х                               |
| 861-B)     | 1280 x 720p  | 37.50                           | 50.00                        | 74.25                            | Х                               |
|            |              | 45.00                           | 60.00                        | 74.25                            | Х                               |
|            | 1920 x 1080i | 28.125                          | 50.00                        | 74.25                            | Х                               |
|            |              | 33.75                           | 60.00                        | 74.25                            | Х                               |

Pozice obrazovky i formát se budou lišit v závislosti na monitoru počítače a jeho rozlišení. Níže uvedená tabulka obsahuje všechny podporované režimy obrazovky.

- Režim prokládání není podporován.
- Pokud je zvolen nestandardní obrazový formát, televizor nemusí fungovat správně.
- Režim 4:3 nefunguje se vstupními signály od "720 x 400".
- Signál PC 640\*480 je v režimu PC/HDMI zásadně rozpoznáván jako televizní signál 720\*480. Aby byl signál rozpoznán jako počítačový signál 640\*480, zvolte Upravit název (Edit Name). Vyhledejte kapitolu Přiřazování názvů k externím zdrojům na straně 46.

#### Poznámky

- Kvalita textu na obrazovce počítače je optimální v režimu XGA (1024 x 768), režim PC zobrazený přes celou obrazovku je optimální v režimu SVGA (800 x 600).
- Pokud televizor používáte jako monitor počítače, jsou podporovány 24bitové barvy (více než 16 milionů barev).
- V závislosti na výrobci (a konkrétní verzi operačního systému Windows) může obrazovka vašeho počítače vypadat odlišně. Pokyny pro připojení počítače k televizoru naleznete v příručce k počítači.
- Pokud existuje režim výběru svislé a vodorovné obnovovací frekvence, zvolte 60 Hz (svislá) a 31,5 kHz (vodorovná). V některých případech se mohou při vypnutí (nebo odpojení) počítače objevit neobvyklé signály (např. pruhy). Pokud se tak stane, stisknutím tlačítka SOURCE přejděte do režimu video. Zkontrolujte také, zda je počítač připojený.
- Pokud k televizoru připojujete přenosný počítač, ujistěte se, že se obrazovka počítače zobrazuje pouze na televizoru (jinak se mohou objevit náhodné signály).
- Pokud se zdají být vodorovné synchronní signály v režimu PC nepravidelné, zkontrolujte režim úspory energie počítače nebo kabelové připojení.

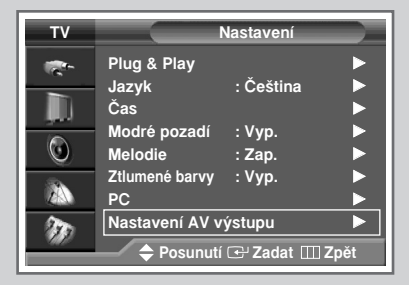

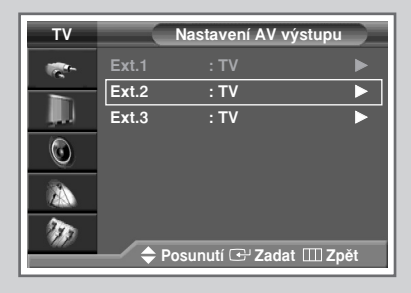

| T۷              | Nastavení AV výstupu |                       |  |
|-----------------|----------------------|-----------------------|--|
| -               | Ext.1                | : TV                  |  |
|                 | Ext.2                | : <b>TV</b>           |  |
| , <b>, I</b> II | Ext.3                | : Ext.1 Video         |  |
|                 |                      | Ext.1 S-Video         |  |
|                 |                      | Ext.3 Video           |  |
| - A.            |                      | Ext.3 S-Video         |  |
| ZEN             |                      | AV                    |  |
| 30              |                      | S-Video               |  |
|                 | <b>\$</b> Po         | sunutí 🕑 Zadat 🎹 Zpět |  |

## Televizor umožňuje vybrat, které zvukové nebo obrazové signály budou na výstupu externího konektoru.

| 1 | Stiskněte tlačítko <b>MENU</b> .                                                                                                    |                                                                                  |  |
|---|----------------------------------------------------------------------------------------------------|----------------------------------------------------------------------------------|--|
|   | <u>Výsledek</u> :                                                                                                    | Zobrazí se hlavní nabídka.                                                       |  |
| 2 | Stisknutím                                                                                                    | tlačítka ▲ nebo ▼ zvolte Nastavení.                                              |  |
|   | <u>Výsledek</u> :                                                                                                    | Zobrazí se možnosti, které jsou k dispozici ve skupině<br>Nastavení.             |  |
| 3 | Stiskněte tl                                                                                                    | ačítko ENTER.                                                                    |  |
| 4 | Stisknutím<br>Stiskněte tl                                                                                                    | tlačítka ▲ nebo ▼ zvolte Nastavení AV výstupu.<br>ačítko ENTER.                  |  |
|   | <u>Výsledek</u> :                                                                                                    | Zobrazí se nabídka Nastavení AV výstupu.                                         |  |
| 5 | Stisknutím<br>nebo Ext.3                                                                                                    | tlačítka ▲ nebo ▼ vyberte požadovaný konektor (Ext.2). Stiskněte tlačítko ENTER. |  |
| 6 | Stisknutím tlačítka ▲ nebo ▼ zvolte zdroj, který se má<br>přesměrovat na výstupní konektor.                                                                                                    |                                                                                  |  |
|   | <ul> <li>Ext.1 : Výchozí (TV)</li> <li>Ext.2 : Variabilní (TV, Ext.1 Video, Ext.1 S-Video, Ext.3 Video, Ext.3 S-Video, AV nebo S-Video)</li> <li>Ext.3 : Variabilní (TV, Ext.1 Video, Ext.1 S-Video, Ext.2 Video, Ext.2 S-Video, AV nebo S-Video)</li> </ul> |                                                                                  |  |
|   | > S-Vie                                                                                                    | deo se přemění na videosignál.                                                   |  |

7 Svou volbu potvrďte stisknutím tlačítka ENTER.

#### Nastavení dálkového ovladače

Kromě ovládání televizoru umožňuje dálkový ovladač ovládat takřka všechny videorekordéry, terminály kabelové televize, přehrávače DVD nebo terminály STB.

- Tento dálkový ovladač nemusí být kompatibilní se všemi přehrávači DVD, videorekordéry a přijímači kabelové TV.
- Vypněte videorekordér, terminál kabelové televize, přehrávač DVD nebo terminál STB.
- 2 Stiskněte tlačítko SELECT. Při každém stisku tlačítka SELECT se režim změní.
- 3 Stiskněte tlačítko POWER (③) na dálkovém ovladači. Vybraný komponent by se měl zapnout. Pokud se zapne, nastavili jste dálkový ovladač správně.
- 4 Budete-li chtít kdykoli po nastavení dálkového ovladače používat videorekordér, terminál kabelové televize, přehrávač DVD nebo STB, stiskněte tlačítko SELECT.
  - Pracuje-li dálkový ovladač v režimu VCR, CATV, DVD nebo STB, tlačítka pro ovládání hlasitosti stále určují hlasitost televizoru.

> Naprogramování ovládacích prvků terminálu kabelové TV:

- Stisknutím tlačítka SELECT vyberte CATV.
- Dálkový ovladač nasměrujte na terminál pro příjem kabelové televize a stiskněte tlačítko SET. Potom stiskněte číselný kód výrobce komponentu uvedený na straně 59.
   Příklad: Pokud komponentu vyrobila firma Oak, stiskněte 026.
- Naprogramování ovládacích prvků VCR:
  - Stisknutím tlačítka SELECT vyberte VCR.
  - Dálkový ovladač nasměrujte na VCR a stiskněte tlačítko SET. Potom stiskněte číselný kód výrobce komponentu uvedený na straně 58 nebo 59.

Naprogramování ovládacích prvků DVD přehrávače:

- Stisknutím tlačítka SELECT vyberte DVD.
- Dálkový ovladač nasměrujte na přehrávač DVD a stiskněte tlačítko SET. Potom stiskněte číselný kód výrobce komponentu uvedený na straně 59.

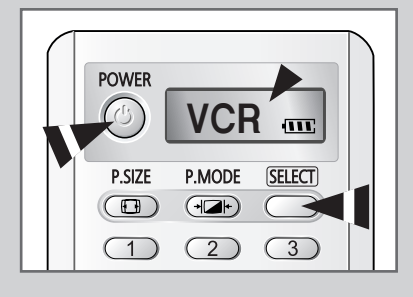

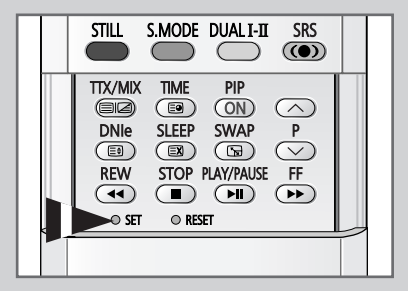

## Naprogramování dálkového ovladače pro jiné komponenty

| Admiral          | 020                                     | Marantz               | 007, 008, 018, 021, 026, 036, 037, 062 |
|------------------|-----------------------------------------|-----------------------|----------------------------------------|
| Aiwa             | 025                                     | Marta                 | 006                                    |
| Akai             | 004, 027, 032                           | MEI                   | 021                                    |
| Audio Dynamics   | 007, 026                                | Memorex               | 006, 021, 024, 025                     |
| Bell&Howell      | 018                                     | MGA                   | 034                                    |
| Broksonic        | 022                                     | Midland               | 005                                    |
| Candle           | 002, 003, 006, 008, 015, 055            | Minolta               | 019, 041                               |
| Canon            | 021, 056                                | Mitsubishi            | 019, 034, 041, 046                     |
| Citizen          | 002, 003, 006, 008, 015, 055            | Montgomery Ward       | 020                                    |
| Colortyme        | 007                                     | MTC                   | 002, 025                               |
| Craig            | 002, 024                                | Multitech             | 002, 005, 025, 038                     |
| Curtis Mathes    | 002, 007, 008, 017, 021, 025, 056, 064, | NEC                   | 007, 008, 018, 026, 037, 062, 064      |
|                  | 066                                     | Optimus               | 020                                    |
| Daewoo           | 003, 010, 011, 012, 013, 014, 015, 016  | Panasonic             | 021, 056, 071, 072                     |
| DBX              | 007, 026                                | Pentax                | 019, 041                               |
| Dimensia         | 017                                     | Pentex Research       | 008                                    |
| Dynatech         | 034                                     | Philco                | 021, 036, 056, 059                     |
| Emerson          | 001, 003, 006, 021, 022, 025, 030, 032, | Philips               | 021, 036                               |
|                  | 034, 040, 047, 050, 052, 060, 063, 065, | Pioneer               | 019, 026, 039, 053                     |
|                  | 066, 067, 069                           | Portland              | 015, 049, 055                          |
| Fisher           | 018, 024, 028, 029, 048, 051, 061       | PROSCAN               | 017                                    |
| Funai            | 025                                     | Quartz                | 018                                    |
| General Electric | 002, 005, 017, 021, 056                 | Quasar                | 021, 056                               |
| Go Video         | 002                                     | Radio Shack/Realistic | 006, 018, 020, 021, 024, 025, 029,     |
| LG (Goldstar)    | 006, 007, 008, 009, 010                 |                       | 034, 048, 056                          |
| Harman Kardon    | 007                                     | RCA                   | 002, 017, 019, 021, 035, 041, 043,     |
| Hitachi          | 019, 025, 041, 042                      |                       | 057, 068                               |
| Instant Replay   | 021                                     | Samsung               | 000, 001, 002, 003, 004, 005           |
| JC Penny         | 002, 007, 018, 019, 021, 026, 037, 041, | Sansui                | 026                                    |
|                  | 054, 056                                | Sanyo                 | 018, 024                               |
| JVC              | 007, 008, 018, 021, 026, 037            | Scott                 | 003, 047, 052, 067                     |
| Kenwood          | 007, 008, 018, 026, 037                 | Sears                 | 006, 018, 019, 024, 028, 029, 041,     |
| KLH              | 070                                     |                       | 048, 051                               |
| Lioyd            | 025                                     | Sharp                 | 020, 034, 045, 015                     |
| Logik            | 038                                     | Shimom                | 027, 033, 038, 058                     |
| LXI              | 025                                     | Signature             | 025                                    |
| Magnavox         | 021, 036, 056, 059                      | Sony                  | 027, 033, 044                          |

#### Kódy dálkového ovladače pro videorekordéry

### Naprogramování dálkového ovladače pro jiné komponenty

| Sylvania  | 021, 025, 036, 056, 059 | Totevision      | 002, 006                                |
|-----------|-------------------------|-----------------|-----------------------------------------|
| Symphonic | 025                     | Unitech         | 002                                     |
| Tandy     | 018, 025                | Vector Research | 007, 026                                |
| Tashika   | 006                     | Victor          | 026                                     |
| Tatung    | 037                     | Video Concepts  | 007, 026                                |
| Teac      | 025, 037, 068           | Videosonic      | 002                                     |
| Technics  | 021                     | Wards           | 002, 003, 006, 019, 020, 021, 024, 025, |
| Teknika   | 006, 021, 025, 031      |                 | 034, 038, 041                           |
| ТМК       | 066                     | Yamaha          | 007, 008, 018, 026, 037                 |
| Toshiba   | 003, 019, 029, 051, 052 | Zenith          | 023, 027, 033, 073                      |

#### Kódy dálkového ovladače pro videorekordéry (pokračování)

#### Kódy dálkového ovladače pro terminály kabelové televize (CATV)

| Anvision  | 017, 018                | Regency            | 015, 023                               |
|-----------|-------------------------|--------------------|----------------------------------------|
| GI        | 041                     | SA                 | 042, 043                               |
| Hamlin    | 003, 024, 031           | Samsung            | 000, 001, 002, 003, 004, 005, 006, 007 |
| Hitachi   | 025, 030                | Scientific Atlanta | 042, 043                               |
| Jerrold   | 038, 039                | Sprucer            | 022                                    |
| Macom     | 025, 030                | Stargate 2000      | 036                                    |
| Magnavox  | 019, 023, 028           | Sylvania           | 016                                    |
| Oak       | 026                     | Texscan            | 016                                    |
| Panasonic | 003, 022, 027, 037, 044 | Tocom              | 032                                    |
| Philips   | 019, 021, 023, 028      | Universal          | 033, 034                               |
| Pioneer   | 004, 018, 020, 044      | Viewstar           | 019, 021, 023, 028                     |
| RCA       | 014, 022, 040           | Wamer amex         | 046                                    |
| Regal     | 003                     | Zenith             | 017, 029, 035, 037, 045                |

#### Kódy dálkového ovladače pro přehrávače DVD

| Samsung     | 000, 001 | LG (Goldstar) | 006 |
|-------------|----------|---------------|-----|
| JVC         | 002      | Sony          | 007 |
| PROSCAN/RCA | 003      | Denon         | 008 |
| Panasonic   | 005      | Curtis Mathes | 009 |

### Výměna lampy

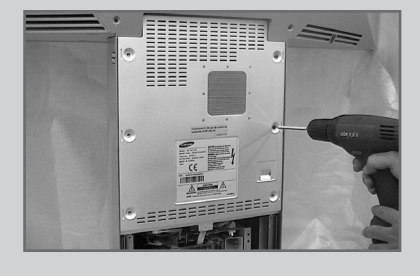

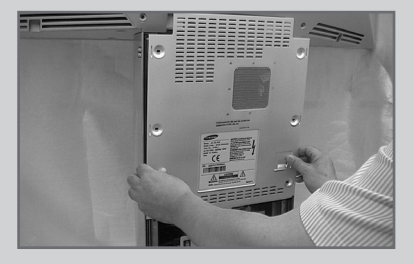

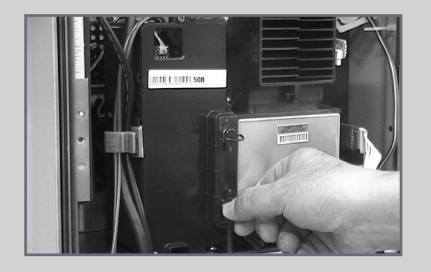

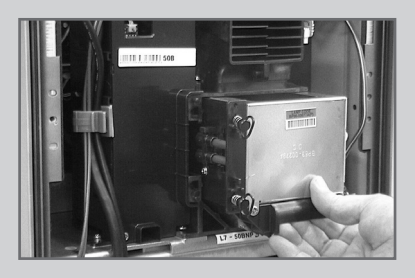

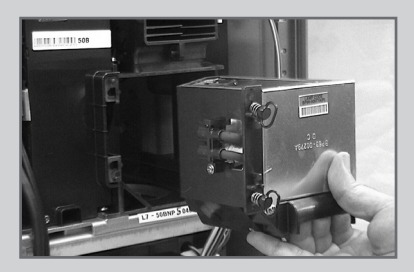

- 1 Odpojte televizor ze zásuvky a šroubovákem uvolněte šroub.
- 2 Sejměte kryt lampy.
- 3 Šroubovákem odšroubujte šrouby, které lampu zajišťují.
- 4 Táhnutím za držadlo oddělte lampu od přístroje.
- 5 Lampu nainstalujete provedením těchto kroků v obráceném pořadí.
  - Proč se musí lampa měnit? Lampa použitá v tomto projekčním televizoru má omezenou životnost. Aby byla zajištěna nejlepší kvalita zobrazení, musí se lampa pravidelně vyměňovat. Po výměně lampy bude obraz jasný a čistý jako u nového přístroje.
  - Kdy se lampa vyměňuje? Měla by se vyměňovat tehdy, když obraz ztmavne, je nejasný nebo tehdy, když všechny tři přední kontrolky budou blikat (ČASOVAČ, LAMPA a POHOTOVOSTNÍ REŽIM/TEPLOTA).
  - Před výměnou lampy proveďte kontrolu
    - Přístroj vypněte a s výměnou počkejte 30 minut, poněvadž lampa je rozpálená.
    - Aby nedošlo k poškození televizoru, musí mít tato lampa stejné kódové označení. Kódové označení lampy je na její patici nebo na boku televizního přijímače.
    - Po zjištění kódového označení lampy se obraťte na prodejnu, kde jste televizor zakoupili, nebo na servisní středisko Samsung.
  - Upozornění
    - Nedotýkejte se holýma rukama skleněné části lampy a nevkládejte žádný cizí předměty pod kryt, protože by mohlo dojít ke zhoršení kvality zobrazení, úrazu elektrickým proudem nebo požáru.
    - Neodkládejte starou lampu v blízkosti hořlavých předmětů nebo v dosahu malých dětí.
    - Zabraňte usazování nečistot nebo prachu uvnitř krytu lampy nebo na lampě. Špinavý kryt nebo lampa mohou začít hořet, explodovat nebo způsobit úraz elektrickým proudem.
    - Při nesprávné manipulaci s novou lampou může být ovlivněna kvalita obrazu na stínítku obrazovky a může dojít ke snížení životnosti lampy.
    - Nezapomeňte po výměně lampy dotáhnout kryt lampy na televizoru. Bez správného nasazení krytu lampy nebude televizor fungovat. Po nasazení krytu lampy na televizor utáhněte upevňovací šroub.

### Odstraňování problémů: Dříve než se obrátíte na servisního technika

## Dříve než se obrátíte na poprodejní servis společnosti Samsung, proveďte následující jednoduché kontroly.

Pokud níže uvedené pokyny nepomohou problém vyřešit, poznamenejte si číslo modelu a sériové číslo televizoru a obratte se na místního prodejce.

| Chybí zvuk nebo obraz                          | <ul> <li>Zkontrolujte, zda je napájecí šňůra připojená k zásuvce.</li> <li>Zkontrolujte, zda jste přepnuli hlavní vypínač směrem k "OFF" (O) nebo zdali jste použili tlačítko POWER (()) na dálkovém ovladači nebo v přední části televizoru.</li> <li>Zkontrolujte nastavení kontrastu a jasu obrazu.</li> <li>Zkontrolujte hlasitost.</li> </ul> |
|------------------------------------------------|----------------------------------------------------------------------------------------------------|
| Normální obraz, ale chybí zvuk                 | <ul> <li>Zkontrolujte hlasitost.</li> <li>Zkontrolujte, zda jste nestiskli tlačítko MUTE na dálkovém ovladači.</li> <li>Zkontrolujte, jestli funkce Interní ztlumení (Internal Mute) je nastavena na Zap. (On).</li> </ul>                                                                                                    |
| Obraz chybí nebo je černobílý                  | <ul> <li>Upravte nastavení barev.</li> <li>Zkontrolujte, zda je vybrán správný systém vysílání.</li> </ul>                                                                                                    |
| Rušení zvuku a obrazu                          | <ul> <li>Zkuste nalézt elektrické zařízení, které ruší televizor, a pak jej<br/>přesuňte dále od televizoru.</li> <li>Zapojte televizor do jiné zásuvky.</li> </ul>                                                                                                    |
| Rozmazaný nebo zrnitý obraz,<br>zkreslený zvuk | <ul> <li>Zkontrolujte směr, umístění a připojení antény.</li> <li>K rušení dochází často v důsledku použití pokojové antény.</li> </ul>                                                                                                    |
| Závady na dálkovém ovladači                    | <ul> <li>Vyměňte baterie v dálkovém ovladači.</li> <li>Očistěte horní okraj dálkového ovladače (přenosové okno).</li> <li>Zkontrolujte vývody baterie.</li> </ul>                                                                                                    |

Popisy a parametry uváděné v této brožuře jsou pouze informativní a mohou se změnit bez předchozího upozornění.

| Název modelu         | SP50L7H              | SP56L7H              |  |
|----------------------|----------------------|----------------------|--|
| Barevné systémy      | PAL, SECAM, NTSC4.43 |                      |  |
| Televizní standardy  | BG, DK, I, L, L'     |                      |  |
| Výstupní výkon audio | 15 W + 15 W          |                      |  |
| Rozměry (š x h x v)  | 1361 x 520 x 1388 mm | 1491 x 556 x 1482 mm |  |
| Hmotnost 56.7 kg     |                      | 61 kg                |  |

#### Dodané součásti

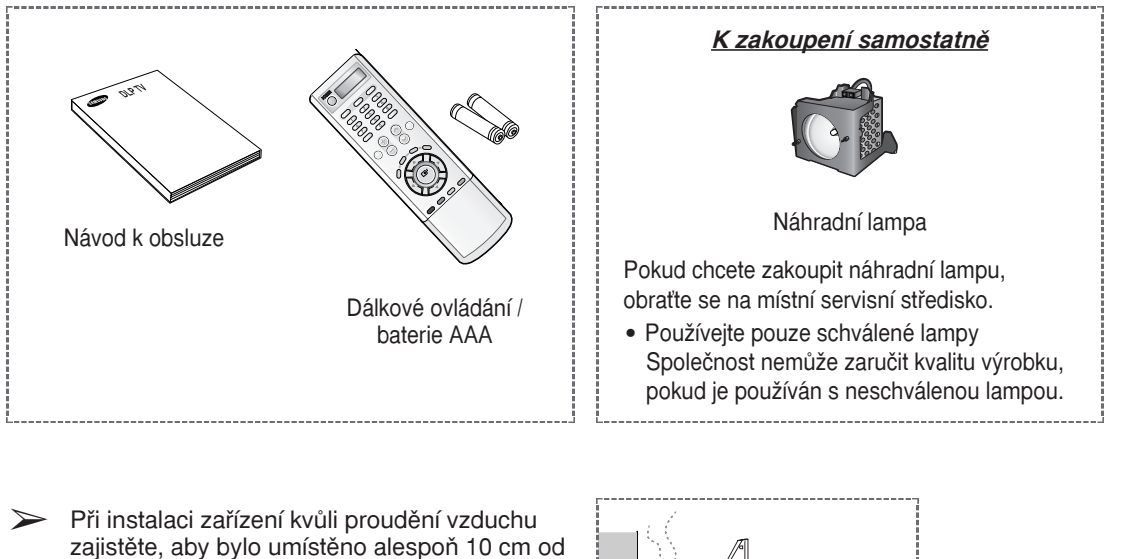

žpatné větrání může způsobit zvýšení teploty uvnitř zařízení, což má za následek zkrácení životnosti součástí a zhoršení výkonu.

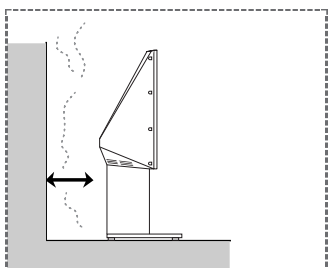

Česky - 62

### Memo

### - POPRODEJNÍ SERVIS

 Pokud se na základě změny výkonu zařízení domníváte, že mohlo dojít k závadě, neváhejte se obrátit na vašeho prodejce nebo zprostředkovatele servisu.

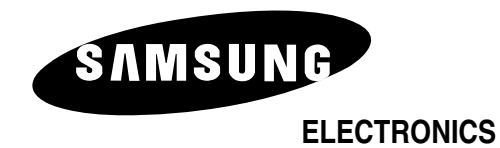